繁體中文

#### FCC聲明

本裝置符合FCC規則第15條之規定。其操作必須接受下列條件限制:

- (1) 本裝置不得產生有害干擾,且
- (2) 本裝置必須接受任何所受之干擾,包括可能導致非預期操作之干擾。

註:本設備依據FCC規則第15條規定,經測試證明符合B級數位裝置之限制。該限 制之設計在於提供家用設施合理保護,以防範有害之干擾。本設備會產生、使用 並可能放射無線電頻率能量,若未依照指示安裝、使用,則可能對無線電通訊造 成有害干擾。但是,即使特定之安裝方式亦無法保證不致發生干擾。若本設備對 收音機、電視收訊造成有害干擾(可開/關本設備電源確認),建議使用者以下列任 一種或多種方式嘗試改善干擾:

- 調整接收天線的方向或位置。
- 增加本設備與接收裝置間之距離。
- 本設備與收訊裝置分別連接不同迴路之電源插座。

必須使用屏蔽線纜以符合FCC規則第15條B款的B級裝置限制。除非本手冊另有 規定,否則不得擅自變更或修改本設備。若擅自進行此類變更或修改,您可能 無法繼續對本設備進行任何操作。

繁體中文

### 產品資訊

- 本產品的設計與規格得經變更而不另行通知,變更內容包括主要產品規格、 軟體、軟體驅動程式和使用手冊。本使用手冊為本產品之概括參考手冊。本 產品及隨附的配件可能與本手冊中說明的部分不盡相同,這是因為各經銷商 指定內容物的產品及配件經常會稍微不同,以符合當地的市場需求、顧客數 和區域特性。不同經銷商之間的產品經常有所不同,特別是像電池、充電器、 AC 變壓器、記憶卡、纜線、攜帶盒/包和支援的語言等配件。有時經銷商會 指定特殊的產品顏色、外觀和內建記憶體容量。關於精確的產品定義和隨附 配件的內容請聯絡您的經銷商。
- 本手冊中之圖例僅供說明之用途,且可能與您的相機之實際設計有所不同。
- 3. 本產品製造商對本使用手冊中之任何錯誤或不一致處不負任何責任。
- 4. 您可以連上本公司網站<u>www.geniusnet.com</u>, 至「下載驅動程式」處查看是否 有更新的驅動程式可供下載。

### 安全性指示

在使用本產品之前請先閱讀並了解所有警告和注意事項。

#### 警告

| ■ 如果有異物或水進入相機,請關閉電源 (OFF) 後取下電池 | <u>z</u> • |
|---------------------------------|------------|
| 在此狀態下仍持續使用相機可能會造成火災或電擊。請洽言      | 旬您 🚫       |
| 購買相機的經銷商。                       |            |
| ■ 如果相機掉落或其外殼受損,請關閉電源 (OFF) 後取下電 | 池。         |
| 在此狀態中仍持續使用相機可能會造成火災或電擊。請洽言      | 旬您 🚫       |
| 購買相機的經銷商。                       |            |
| ■ 請勿自行拆解、變更或維修相機。               |            |
| 如此可能會造成火災或電擊。關於維修或內部的檢查,請深      | 合詢 ())     |
| 您購買相機的經銷商。                      |            |
| ■ 請勿在近水的區域使用本相機。                |            |

繁體中文

如此可能會造成火災或電擊。在下雨、下雪、海灘或靠近海邊使用時請特別小心。
請勿將本相機放置於傾斜或不穩定的表面。 如此可能會造成相機掉落或翻覆而造成人員受傷。
請將電池置於在遠離兒童之處 吞下電池可能會造成中毒。如果不小心吞下電池,請立刻就診。
當您在步行、開車或騎乘摩托車時請勿使用本相機。 如此可能會使您摔倒或造成交通事故。

### 注意事項

| ■ 置入電池時請小心電池端子的正負極性 (+ 或 -)。  |            |
|-------------------------------|------------|
| 置入的電池極性錯誤可能會使電池斷裂或電池液外漏而造成    | $\bigcirc$ |
| 火災、人員的受傷或對週遭環境造成損害。           | _          |
| ■ 請勿將閃光燈朝任何人的眼睛照射。            | $\bigcirc$ |
| 如此可能會損害該人員的視力。                | $\bigcirc$ |
| ■ 請勿重壓或撞擊 LCD 螢幕。             |            |
| 如此可能會損壞螢幕上的玻璃或使內部液體溢出。如果內部液   |            |
| 體滴入您的眼睛或與您的身體或衣服接觸,請即刻以清水沖    | $\bigcirc$ |
| 洗。                            |            |
| 如果內部液體滴入您的眼睛,請立刻到醫院接受治療。      | _          |
| ■ 相機是一項精密的儀器,拿取相機時請勿掉落、重擊或以過度 |            |
| 力道使用。                         | $\bigcirc$ |
| 如此可能會損壞相機。                    | _          |
| ■ 請勿在潮濕、有霧、多煙或多灰塵的地方使用本相機。    | $\bigcirc$ |
| 如此可能會造成火災或電擊。                 | $\bigcirc$ |
| ■ 在長時間連續使用本相機後,請勿立刻取下電池。      | $\bigcirc$ |
| 電池在使用中會發燙。觸碰發燙的電池會造成灼傷。       | $\bigcirc$ |
| ■ 請勿將相機包裹或放置於布或毛毯中。           | $\bigcirc$ |
| 如此可能會聚積熱能,使相機外殼變形而造成火災。請在通風   | $\bigcirc$ |

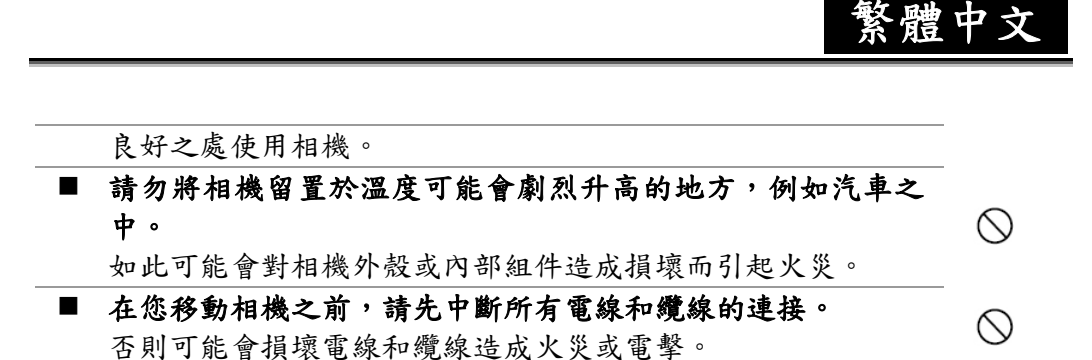

#### 電池使用注意事項

當您使用電池時,請仔細閱讀,並嚴格遵守以下的安全指示及注意事項:

- 請務必使用指定的電池 (AA)。
- ■避免在極冷的環境下使用電池,因為低溫可能會縮短電池壽命,並使數 位攝錄影機效能降低。
- 在長時間連續使用數位攝錄影機或閃光燈之後,電池可能會變熱。這 是正常的現象,並非故障。
- 在長時間連續使用之後,數位攝錄影機可能會變熱。這是正常的現象, 並非故障。
- 如果您預計會有很長一段時間不使用電池,請將其從數位攝錄影機中取出,以防止漏液或腐蝕。
- 如果您預計會有很長一段時間不使用電池,請在電池中不剩電力之後將 其存放好。如果電池在完全充滿電力的狀態下存放很長的時間,其效能 將會下降。
- 請將電池保持在乾淨的狀態下。
- 如果更換了錯誤類型的電池,可能會發生爆炸的危險。
- 請根據指示來棄置用過的電池。

繁體中文

# 索引

| 第    | 1章              | 錄製模式的操作          |
|------|-----------------|------------------|
| 開    | 始瞭解數位攝錄影機 1-4   | 預設設定與確認          |
| 1.14 | 概要              | 錄製子功能表設定         |
|      | 標準配件            | 電影解析度            |
|      | 前視圖             | 曝光               |
|      | 按鍵圖例            | 清晰度              |
|      | 侧視圖             | 白平衡              |
| 笙    | 2 音             | 防手震              |
| 炉    | <u> </u>        | 動作偵測             |
| 平    | 備與執行5-7         | 攝錄影機模式           |
|      | 安裝電池            | 相片解析度            |
|      | 插入與取出 SD 卡 (選用) | 曝光               |
|      | 保護 SD 卡上的資料     | 合成 (僅適用於相片拍攝模式)  |
|      | 開啟數位攝錄影機電源並開始使用 | 相框 (僅適用於相片拍攝模式)  |
|      | 關閉數位攝錄影機電源      | 自拍器 (僅適用於相片拍攝模式) |
| 第    | 3 章             | 清晰度              |
| 錄    | 製模式8-46         | 白平衡              |
|      | 錄製模式按鈕功能        | 連續快照 (僅適用於相片拍攝模  |
|      | 選項功能            | 式)               |
|      | LCD 顯示器資訊       | 背光 (僅適用於相片拍攝模式)  |
|      | MPEG-4 電影錄製     | 日期列印             |
|      | 相片拍攝            | 聲音模式             |
|      | 錄音              | 效果設定             |
|      | 拍攝特寫相片          | 設定功能表            |
|      | 使用數位縮放          | 聲音設定             |
|      | 錄製模式的選項         | 開機畫面             |
|      |                 | 時間設定             |

# 繁體中文

| 格式化記憶卡            | 在                       |
|-------------------|-------------------------|
| 電視系統              | MP                      |
| 選擇介面              | N                       |
| 語言                | N                       |
| 預設設定              |                         |
| 第4章               | 笙                       |
| 播放模式47-64         | <b>オ</b>                |
| 按鈕功能              | י בעי<br>נ הוב          |
| LCD 顯示器資訊         | 相力                      |
| 播放電影              | 第日                      |
| 刪除電影              | 將了                      |
| 縮圖功能              | 第                       |
| 鎖定電影              | 影                       |
| 重複播放電影            | 植す                      |
| 播放相片              | <del>रेन्</del> र<br>रह |
| 刪除相片              | 弟                       |
| 縮圖功能              | 將銷                      |
| 鎖定相片              | 至                       |
| 製作幻燈片             | 第一                      |
| 播放聲音              | 將言                      |
| 方向按鈕功能            | н <b>л 3</b><br>Ц       |
| 第5章               | л<br>Ц                  |
| 聆聽 MP3 音樂65-68    | -                       |
| MP3 音樂            | -                       |
| 將 MP3 音樂傳輸到數位攝錄影機 | -                       |
| 中                 |                         |
| 聆聽 MP3 音樂         | 笙                       |
| 使用耳機聆聽 MP3 音樂     | 18 T<br>14              |
| 第6章               | 乃七个                     |

| 在  | PC 上欣賞          |          |
|----|-----------------|----------|
| MI | PEG-4 電影        | 69-71    |
|    | MPEG-4 電影在 P    | C 上欣賞    |
|    | MPEG-4 電影       |          |
|    | 共用 MPEG-4 電影    |          |
| 第  | 7章              |          |
| 在  | 電視上欣賞           |          |
| 相  | 片與電影            | 72-73    |
| 第  | 8章              |          |
| 將  | 資料傳輸至電腦         | 74       |
| 第  | 9章              |          |
| 影  | 像檔案             |          |
| 轉  | 換器              | 75-79    |
| 第  | 10 章            |          |
| 將  | 錄製的短片燒錄         |          |
| 至  | DVD             | 80-82    |
| 第  | 11 章            |          |
| 將  | 資料傳輸至電腦         | 83-92    |
|    | 將資料安裝在電腦上       |          |
|    | 將數位攝錄影機連接到      | 電腦上      |
|    | 大量儲存裝置模式 PC     | 攝影機模式    |
|    | 安裝隨附軟體          |          |
|    | 開始使用 Photo Exp  | ress 5.0 |
|    | 開始使用 Video Stud | dio 8.0  |
| 第  | 12 章            |          |
| 規  | 格與系統需求          | 93-94    |

-vi-

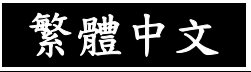

規格 系統需求

繁體中文

# 第1章

### 認識您的數位攝錄機

簡介

數位攝錄機配備有320萬像素的感測器,可以拍攝DVD級的MPEG-4影片。透過 MPEG-4技術的使用,等量的記憶體可以拍攝更多視訊影像。它同時可以順暢的呈現 高達 10 像素的高品質影像。透過LCD彩色監視器,使用者也可以輕鬆的進行影像 拍攝及檢視。

曝光及色彩平衡可以自動調整,也可以進行手動變更。8x倍率的數位變焦可增加使 用者對所拍攝影片及照片的控制。模式(Mode)按鈕可以讓您在拍攝影片、拍攝照片、 及錄音之間迅速切換。這個數位攝錄機同時也非常適合透過高速USB 2.0連接埠裝在 您的家用電腦上用來做為網路攝影機使用。

64MB的內建記憶體讓您不須使用記憶卡即可拍攝照片及影片。而記憶卡插槽也可以 讓使用者將儲存容量擴充至2GB。

#### 標準配件

將產品拆封,並確定其中包含所有以下所列的標準配件:

- 數位攝錄機
- USB 線組

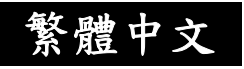

- TV 線組
- 兩顆 AA (鹼性) 電池
- 快速使用指南
- 光碟(驅動程式、Ulead 軟體及使用手冊)
- 耳機
- 吊帶
- 皮套

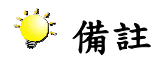

■ 配件及零件可能因銷售通路而有所不同。

繁體中文

前視圖

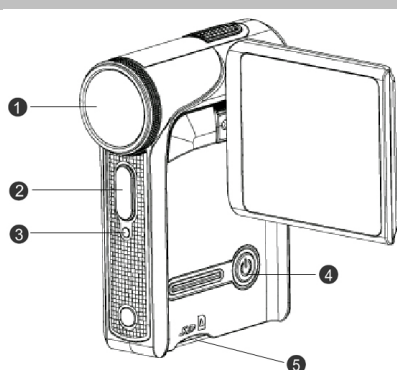

- 1. 鏡頭
- 2. 閃光燈
- 3. 自拍器LED指示
  - 燈
- 4. 電源按鈕
- 5. SD卡插槽

按鍵圖例

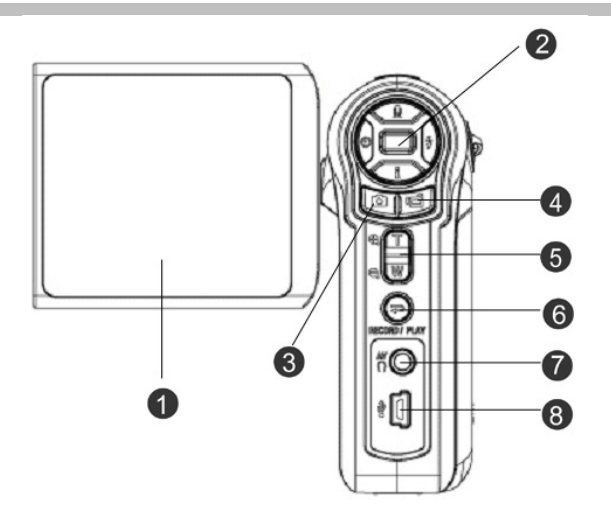

- 1. TFT LCD
- 2. 方向按鈕
- 3. 相片快門按鈕
- 4. 錄影快門按鈕
- 5. 望遠-廣角按鈕
- 6. 錄製/播放按鈕
- 7. 電視輸出/耳機連接埠
- 8. USB 2.0 連接埠

繁體中文

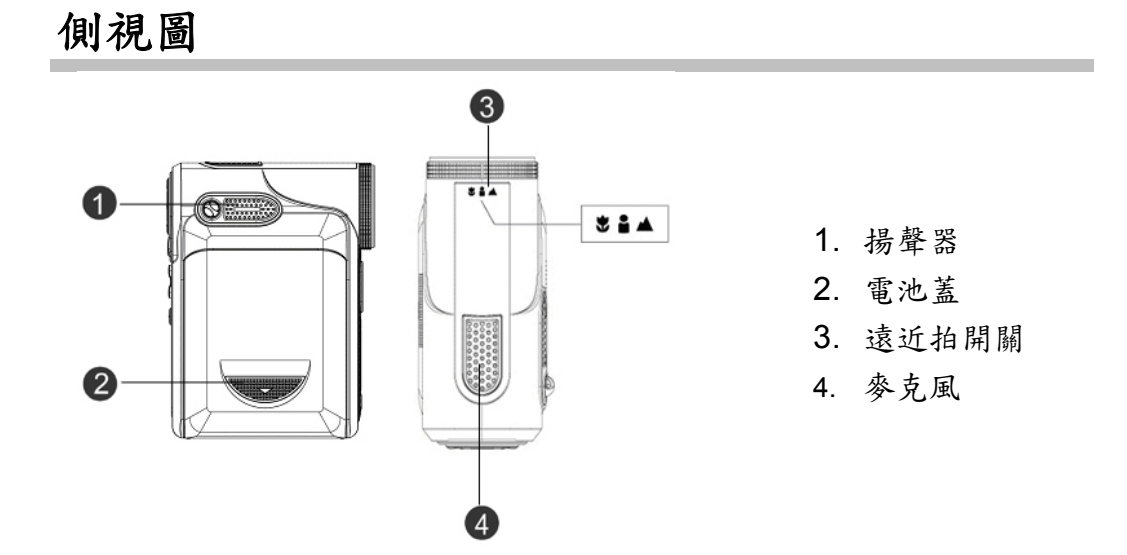

繁體中文

第2章

# 準備與執行

安裝電池

在使用本攝錄影機之前,一般使用者必須 安裝兩顆AA (鹼性) 電池。

- 請依照箭頭所示方向滑動以彈出電 池蓋。
- 請依照正確的極性標記 (+ 或 -)
   來插入電池。
- 3. 請穩固關閉電池蓋。

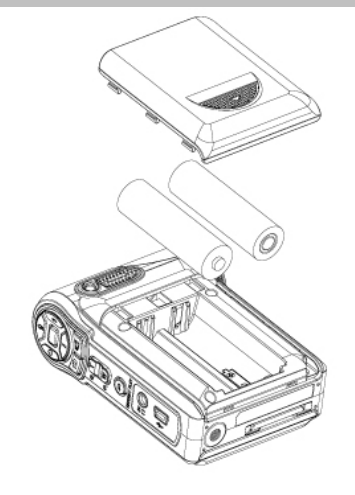

### 插入及取出SD卡 (任意)

數位攝錄機配備有64 MB的內建記憶體,可供您儲 存照片、影片、錄音及音樂。您也可以使用選用的 SD或MMC記憶卡來將記憶體容量擴充到2GB。要 插入記憶卡時,請參考上圖並:

1. 打開電池/SD記憶卡蓋。

 插入記憶卡直到卡入定位為止。
 要取出插入的 SD 卡時,請將記憶卡向內壓再將它釋放,然後在記憶卡彈出時,輕輕將它從 插槽取出。

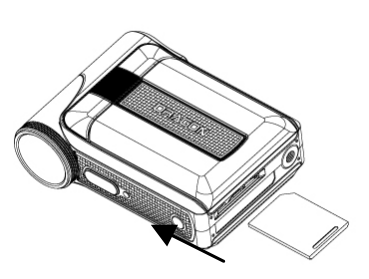

-5-

繁體中文

🍹 備註

■ 在裝入有記憶卡時,影片及照片會儲存在記憶卡而非內建的記憶體。

#### 保護SD卡的資料

將SD卡鎖定,SD卡就只能讀取。在SD卡鎖定時, 無法再錄製照片、影片及聲音。在錄製任何媒體之前,請確定將鎖定片設定到可寫入的位置。

- 為避免 SD 記憶卡的寶貴資料被意外刪除,您 可以將防寫入鎖定片(在 SD 記憶卡的一側)推 到"LOCK"位置。
- 在使用前,請利用數位攝錄機將 SD 記憶卡格式化。

#### 數位攝錄機開機及開始操作

開啟數位攝錄機:

- (1) 掀開LCD面板;數位攝錄機就會自動開啟電源。
- (2) 當「數位攝錄影機」開啟時,綠色LED指示燈將會亮起。
- (3) 或者,按電源鈕約1秒鐘來開啟電源。

□ 要拍攝影片時,請按快門鈕。

➡要拍攝照片時,請按模式鈕切換到照片記錄模式,然後再按快門鈕拍照。

➡ 要錄音時,請按模式鈕切換到錄音模式,然後再按快門鈕開始進行錄音。

➡要欣賞儲存的電影、相片、聆聽儲存的MP3與錄音內容,或閱讀 電子書,請按下「錄製/播放」按鈕來切換至「播放模式」。再次 按下該按鈕可返回至「錄製模式」。

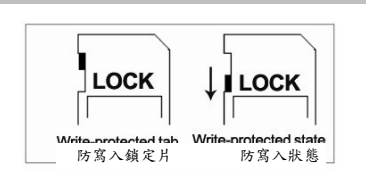

繁體中文

# 數位攝錄機關機

- 要將數位攝錄機關機時,您可以按住電源鈕約1秒鐘,或者將面板蓋回原位即 可。
- 如果3分鐘內沒有進行任何操作,數位攝錄影機將會自動關閉,以章 省電池電量。

繁體中文

# 第3章

# 記錄模式

# 按鍵功能

|               | 1.向右鍵:閃光燈自動/關閉<br>2.向左鍵:自拍計時器開啟/關閉<br>3.向上鍵:錄音模式<br>4.向下鍵:LCD資訊開啟/關閉 |
|---------------|----------------------------------------------------------------------|
| 4             | 5.輸入鍵:開啟選單                                                           |
| ٢             | <b>電源鈕:</b> 按住約1秒鐘,可開啟或關閉數位攝錄機的<br>電源。                               |
| RECORD / PLAY | 模式鈕:<br>1. 按模式鈕可在影片、照片及錄音模式之間切換。<br>2. 返回前一項的模式。                     |
| e d           | <b>拉近/推遠鈕:</b> 數位變焦縮放。                                               |
| Ĩ             | <b>錄/放鈕:</b><br>1. 開始拍攝影片或錄音。<br>2. 欲停止錄影,再按一次錄/放鈕。                  |
| 6             | <b>快門鈕:</b> 開始拍攝影片、照片或錄音。                                            |

繁體中文

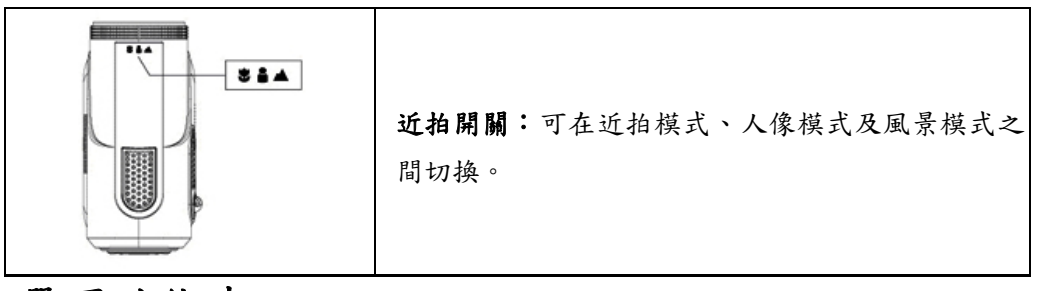

選項功能表

| ┗ 電影模式            |                                                                 |                                  |
|-------------------|-----------------------------------------------------------------|----------------------------------|
|                   | <b>★★</b> 高                                                     | 640 x 480 (1.8 Mbps)             |
| ◆ 解析度             | ★★ 標準                                                           | 640 x 480 (1 Mbps)               |
|                   | ★<br>低                                                          | 320 x 240 (500 Mbps)             |
| <b>区</b> 曝光       | +1.0EV,<br>+0.6EV,<br>+0.3EV, 0EV,<br>-0.3EV, -0.6EV,<br>-1.0EV | 可選擇7種曝光補償數值 (-1到1.0<br>EV) 的其中一種 |
| <b>S</b> 清晰度      | 有九種清晰度設<br>為柔和或銳利。                                              | 定值可供調整,以將相片/電影調整                 |
| WB <sub>白平衡</sub> | 自動                                                              | 自動調整。                            |
|                   | <u> </u>                                                        | 可在室外光線條件下使用。                     |

繁體中文

|                 |                                                                 | 可在日光燈光線條件下使用。                    |
|-----------------|-----------------------------------------------------------------|----------------------------------|
|                 | - <b>八</b> -<br>鎢絲燈                                             | 可在鎢絲燈光線條件下使用。                    |
| ((1御))) トナ 王 雪  | 開啟                                                              | 可立即修正震動情形,以讓您拍攝<br>出流暢且穩定的影像。    |
| 1000万辰          | 關閉                                                              | 可停用防手震。                          |
|                 | 開                                                               | 於偵測到移動物體時開始錄製影<br>像。             |
| ₩ 動作偵測          | 目的                                                              | 停用動作偵測。                          |
| ● 拍照模式          |                                                                 |                                  |
| ╋ 解析度           | <b>★★</b> 高                                                     | 3744 x 2808 (10M)                |
|                 | ★★ 標準                                                           | 2048 x 1536 (3 M)                |
|                 | ★ <sub>低</sub>                                                  | 1024 x 768 (800K)                |
| <b>译</b> 曝光     | +1.0EV,<br>+0.6EV,<br>+0.3EV, 0EV,<br>-0.3EV, -0.6EV,<br>-1.0EV | 可選擇7種曝光補償數值 (-1到1.0<br>EV) 的其中一種 |
| <b>PP</b> 二合一模式 | 開啟                                                              | 可將兩個快照結合到一個圖框中                   |

繁體中文

|                        | 關閉                       | 可停用「二合一」               |
|------------------------|--------------------------|------------------------|
| ▶ 相片圖框                 | 可將相片圖框加到相片中              |                        |
| <b>4</b><br>閃光燈        | <b>▲\$</b> <sub>自動</sub> | 閃光燈會根據場景的光線條件自動<br>閃光。 |
| 1 110/E                |                          | 在任何光線條件下,閃光燈都不會<br>閃光。 |
| いらお哭ばさ                 | じ開啟                      | 可啟動10秒延遲自拍器。           |
| し日祖留供氏                 | ジ闘                       | 可停用自拍器。                |
| <b>S</b> 清晰度           | 有九種清晰度設<br>為柔和或銳利。       | 定值可供調整,以將相片/電影調整       |
|                        | ▲ 自動                     | 自動調整                   |
| WR                     | <u> </u>                 | 可在室外光線條件下使用            |
| 白平衡                    | ******<br>***** 日光燈      | 可在日光燈光線條件下使用           |
|                        | ·A-<br>鎢絲燈               | 可在鎢絲燈光線條件下使用           |
| <b>已</b> <sub>連拍</sub> | 開啟                       | 可一次連續拍攝5張相片            |
|                        | 關閉                       | 可停用連拍                  |

繁體中文

|        |      | 開啟        | 當背景比拍攝目標亮時,可加亮拍<br>攝目標。 |
|--------|------|-----------|-------------------------|
| ━━ 背光  | 關閉   | 可停用背光模式   |                         |
| Ⅰ 日期列印 | 開啟   | 可在相片上印上日期 |                         |
|        | 日期列印 | 關閉        | 可停用「日期列印」               |

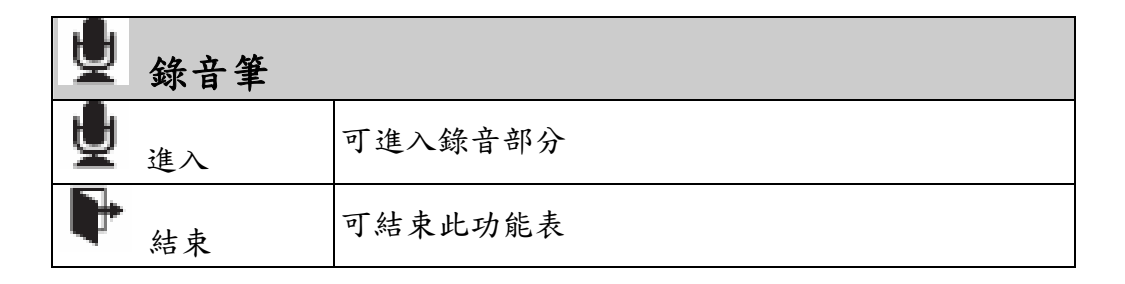

| 正常 | 不對相片套用特殊效果     |
|----|----------------|
| 黑白 | 相片會轉換為黑白相片     |
| 古典 | 可對相片套用復古的效果    |
| 負片 | 可將相片轉換為正常相片的負片 |

繁體中文

| 「設定」設定 |                                  |  |
|--------|----------------------------------|--|
| 聲音     | 開啟:可啟用操作音;關閉:可停用操作音              |  |
| 啟動畫面   | 可自訂啟動畫面                          |  |
| 時間設定   | 可設定日期與時間                         |  |
| 格式化記憶卡 | 是:格式化SD卡;否:不格式化SD卡               |  |
| 電視系統   | 電視輸出設定是NTSC標準                    |  |
|        | 電視輸出設定是PAL標準                     |  |
| 語言     | 英文、俄文、德文、西班牙文、巴西文、葡萄牙文<br>與簡體中文。 |  |
| 預設設定   | 是:恢復為原廠預設設定<br>否:不恢復原廠預設設定       |  |

# LCD監視器資訊

在記錄照片及影片時,LCD 監視器可能會顯示下列圖示:

繁體中文

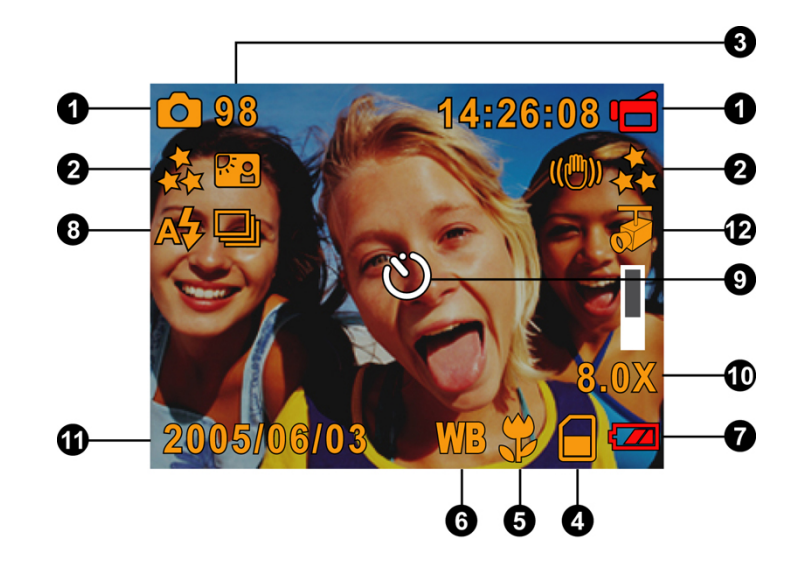

| (1) | 錄製模式  |        |  |  |
|-----|-------|--------|--|--|
|     | ĺ     | 電影錄製模式 |  |  |
|     | ۵     | 拍照模式   |  |  |
|     | Ţ     | 錄音模式   |  |  |
|     | ((們)) | 防手震    |  |  |
|     | P     | 二合一模式  |  |  |
|     |       | 相片圖框   |  |  |

繁體中文

|     | 6                                                                                  | 連拍模式            |  |  |  |  |  |
|-----|------------------------------------------------------------------------------------|-----------------|--|--|--|--|--|
|     | ĸ                                                                                  | 背光模式            |  |  |  |  |  |
|     | 解析度                                                                                | E               |  |  |  |  |  |
| (2) | (2) 電影:★★高 / ★★標準/ ★ 低                                                             |                 |  |  |  |  |  |
|     | 相片:                                                                                | ★★高 / ★★標準/ ★ 低 |  |  |  |  |  |
| (3) | 在目前解析度之下可以拍攝的相片數量或可以錄製的電影時間。                                                       |                 |  |  |  |  |  |
| (4) | ■ 已插入SD卡                                                                           |                 |  |  |  |  |  |
| (5) |                                                                                    | 近拍位置對焦          |  |  |  |  |  |
| (6) | WB                                                                                 | WB 白平衡          |  |  |  |  |  |
| (7) | <ul> <li>(□□) 電池指示器: □□□ 完整電量 / □□□ 中等電量 /</li> <li>□□□ 較低電量 / □□□ 電量耗盡</li> </ul> |                 |  |  |  |  |  |
| (8) | A¥                                                                                 | 自動閃光            |  |  |  |  |  |
| (0) | $(\mathbf{f})$                                                                     | 關閉閃光            |  |  |  |  |  |
| (9) | Ċ                                                                                  | 自拍器模式           |  |  |  |  |  |

繁體中文

| (10) | 8倍數位變焦                   |
|------|--------------------------|
| (11) | 日期/時間: 年年年年/月月/日日 時時: 分分 |
| (12) | ▶ 動作偵測                   |

### MPEG-4影片記錄

按下「電影快門」按鈕(<sup>100</sup>)來開始錄製。當錄製電影時,時間指示器 將會顯示在LCD顯示器上。要停止錄製,請再次按下「電影快門按鈕」

(□)。按下「錄製/播放按鈕」可欣賞錄製好的電影。

以下是三種可用的解析度設定值:

| 解析度                         | 品質     |
|-----------------------------|--------|
| 640*480 (1.8Mbps) / 30 fps  | 高品質★★  |
| 640*480 (1 Mbps) / 30 fps   | 標準品質★★ |
| 320*240 (500 Kbps) / 30 fps | 低品質 🖈  |

下表顯示了在64MB內部記憶體 (32MB適用於影像儲存) 或選用64MB至 2GB的SD記憶卡的每項設定之下,您大約可以拍攝的影像錄製內容的時 間。

繁體中文

| 韶七座                                  | 影像品質     | 內部記        | SD記憶卡     |           |            |            |            |             |
|--------------------------------------|----------|------------|-----------|-----------|------------|------------|------------|-------------|
| 胜机 及                                 |          | 憶體         | 64MB      | 128MB     | 256MB      | 512MB      | 1GB        | 2GB         |
| 640*480<br>(1.8Mbps)<br>/ 30 fps     | 高品質      | 2分<br>59秒  | 4分<br>10秒 | 8分<br>20秒 | 16分<br>40秒 | 33分<br>20秒 | 66分<br>40秒 | 133分<br>20秒 |
| 640*480<br>(1 Mbps) /<br>30 fps      | 標準品<br>質 | 5分<br>29秒  | 7分<br>30秒 | 15分鐘      | 30分鐘       | 1小時        | 2小時        | 4小時         |
| 320*240<br>(500<br>Kbps) / 30<br>fps | 低品質      | 10分<br>59秒 | 15<br>分鐘  | 30分鐘      | 1小時        | 2小時        | 4小時        | 8小時         |

\* 以上資料顯示了標準測試結果。實際容量將因拍攝條件與設定值而有所不同。

### 相片拍攝

| 按下 | 「相片快門按鈕」  | ( ) | 可拍照 | • |
|----|-----------|-----|-----|---|
| 按下 | 「錄製/播放按鈕」 | 可欣賞 | 相片。 |   |

以下是三種可用的解析度設定值:

| 解析度               | 相片品質   |
|-------------------|--------|
| 3744*2808 (10M畫素) | 高品質关   |
| 2048*1536 (3M畫素)  | 標準品質★★ |
| 1024*768 (800K畫素) | 低品質 ★  |

下表顯示了在64MB內部記憶體 (32MB適用於相片儲存) 或選用64MB至 2GB的SD記憶卡的每項設定之下,您大約可以拍攝的相片張數。

繁體中文

| 韶托座       | 扣上口所 | 內部記 | SD記憶卡 |       |       |       |      |      |
|-----------|------|-----|-------|-------|-------|-------|------|------|
| 附刊反       | 伯万四貝 | 憶體  | 64MB  | 128MB | 256MB | 512MB | 1GB  | 2GB  |
| 3744×2808 | 高品質  | 18  | 25    | 50    | 100   | 200   | 400  | 800  |
| 2048x1536 | 標準品質 | 48  | 70    | 140   | 280   | 560   | 1120 | 2240 |
| 1024x768  | 低品質  | 185 | 272   | 545   | 1090  | 2180  | 4360 | 8720 |

\* 以上資料顯示了標準測試結果。實際容量將因拍攝條件與設定值而有所不同。

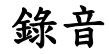

| 1. | 按下「方向按鈕」的「向上按鈕」    |     |          |
|----|--------------------|-----|----------|
|    | (三) 以切換到「錄音模式」。    |     | <u>L</u> |
| 2. | 按下「電影快門按鈕」(100) 來  |     |          |
|    | 錄音。                |     |          |
| 3. | 再次按下「電影快門按鈕」(100-) | 130 |          |
|    | 來停止。               |     | Record   |
| 4. | 按下「錄製/播放按鈕」來欣賞錄    | A C | U Exit   |
|    | 製好的聲音。             |     |          |

下表顯示了在64MB內部記憶體 (32MB適用於影像儲存) 或選用64MB至 2GB的SD記憶卡的每項設定之下,您大約可以錄製的錄音內容的時間。

| 韶长庄     | 內部記憶 |      |       | SD at | 儿憶卡    |             |          |
|---------|------|------|-------|-------|--------|-------------|----------|
| 肝机反     | 聖    | 64MB | 128MB | 256MB | 512MB  | 1GB         | 2GB      |
| 44 立    | 33分  | 1小時  | 2小時15 | 4.5小  | 0.1. 吱 | 19.1.時 36.1 | 26.1.11± |
| <u></u> | 45秒  | 7.5分 | 分     | 時     | 9小时    | 10小时        | 30小时     |

\* 以上資料顯示了標準測試結果。實際容量將因拍攝條件與設定值而有所不同。

繁體中文

#### 拍攝特寫相片

本攝錄影機擁有兩種可以讓您在較近範圍拍照的特寫相片模式。「近拍模 式」(➡)應該用於拍攝大約20公分處的目標,而「人像模式」( ● )應 該用於拍攝60公分至100公分處的目 標。 要拍攝特寫相片: .... 旋轉對焦環以切換至「微距」(♥) 1. 或「人像」( ● ) 位置。在「微 距模式」下,微距圖示(♥)將會

顯示在LCD顯示器上。 2. 按下「相片快門按鈕」(@) 來拍 昭。 ジ 注意

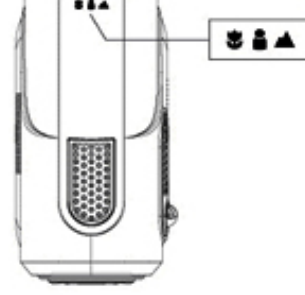

■ 當您不拍攝近距離相片時,請記得將微距開關切換至「正常」(

### 使用數位變焦

在拍攝影片或照片時,數位變焦可以將影像放大多達8倍。

- 1. 要數位變焦縮放,請按拉近/推遠鈕
- 2. 數位變焦可以在1x到8x之間選擇,而LCD監視器會顯示放大倍率。

#### 錄製模式的選項

繁體中文

| 電影模式   | 相片模式   | 錄音筆  | 曝光       | 效果   | 設定                       |
|--------|--------|------|----------|------|--------------------------|
| ● 解析度  | ● 解析度  | ● 開啟 | • +1.0EV | ● 正常 | <ul> <li>● 聲音</li> </ul> |
| ● 清晰度  | ● 二合一  | ● 結束 | • +0.6EV | ● 黑白 | ● 啟動畫面                   |
| ● 白平衡  | ● 相片圖框 |      | • +0.3EV | • 古典 | ● 時間設定                   |
| ● 防手震  | ● 閃光燈  |      | • 0EV    | ● 負片 | ● 格式化                    |
| ● 動作偵測 | ● 自拍器  |      | • -0.3EV | ● 結束 | 記憶體                      |
| ● 結束   | ● 清晰度  |      | • -0.6EV |      | ● 電視系統                   |
|        | ● 白平衡  |      | • -1EV   |      | <ul> <li>● 語言</li> </ul> |
|        | ● 連拍   |      | ● 結束     |      | ● 預設設定                   |
|        | ● 背光   |      |          |      | ● 結束                     |
|        | ● 日期列印 |      |          |      |                          |
|        | ● 結束   |      |          |      |                          |

繁體中文

# 記錄模式操作

|    | 操作                                                     | 畫面顯示                            |
|----|--------------------------------------------------------|---------------------------------|
| 1. | 在影片/照片記錄模式下按輸入鈕。                                       |                                 |
| 2. | 使用「向右/向左按鈕」來在「電影<br>模式」、「聲音模式」、「效果」<br>與「設定」的主功能表選項之間移 | 輸入鈕                             |
|    | 動。子功能表將會於移動至每個主<br>選項時跳現出來。                            |                                 |
| 3. | 按下「Enter按鈕」以確認您選取的<br>子選項。                             |                                 |
| 4. | 選擇「結束」選項以結束子功能表。                                       | S Sharpness<br>WB White Balance |
|    |                                                        |                                 |

繁體中文

# 預設設定及效力

下表顯示數位攝錄機的預設設定及其效力。

1. 永久:設定會永遠保持有效。

2. 單次:設定只有一次性的效力或持續到數位攝錄機關機為止。

|        | 有效期 | 原廠預設設定            |
|--------|-----|-------------------|
| 解析度    | 始終  | 針對電影為高<br>針對相片為標準 |
| 清晰度    | 一次  | 中等                |
| 白平衡    | 始終  | 自動                |
| 防手震    | 始終  | 闢閉                |
| 動作偵測   | 一次  | 闘                 |
| 二合一    | 一次  | 闢閉                |
| 相片圖框   | 始終  | 關閉                |
| 閃光燈    | 始終  | 闢閉                |
| 自拍器    | 一次  | 闢閉                |
| 連拍     | 一次  | 闢閉                |
| 背光模式   | 始終  | 闢閉                |
| 日期列印   | 始終  | 關閉                |
| 曝光     | 始終  | 0EV               |
| 效果     | 始終  | 正常                |
| 聲音     | 始終  | 開啟                |
| 啟動畫面   | 始終  | 選用                |
| 格式化記憶卡 | 一次  | 關閉                |

# 繁體中文

|      | 有效期 | 原廠預設設定   |
|------|-----|----------|
| 電視系統 | 始終  | 依據出貨區域而定 |
| 語言   | 始終  | 依據出貨區域而定 |
| 音量   | 始終  | 6級       |

# 記錄功能子選單設定

記錄功能子選單包括數位攝錄機設定及其他進階設定。您可以使用上/下鍵在選項間 移動,並按輸入鈕來確認設定。

繁體中文

### 電影解析度

要變更電影解析度:

- 1. 在「電影/相片拍攝模式」下,請按下「Enter 按鈕」以切換至錄製功能表畫面。
- 使用「向右/向左按鈕」來選擇「電影模式」。「電影模式」的子功能表將會顯 示在螢幕上。
- 使用「向上/向下按鈕」來選擇「解析度」,然後按下「Enter按鈕」以切換至 「解析度」子功能表。
- 4. 使用「向上/向下按鈕」來在三種設定值之間移動。
- 5. 按下「Enter按鈕」以確認設定並結束。

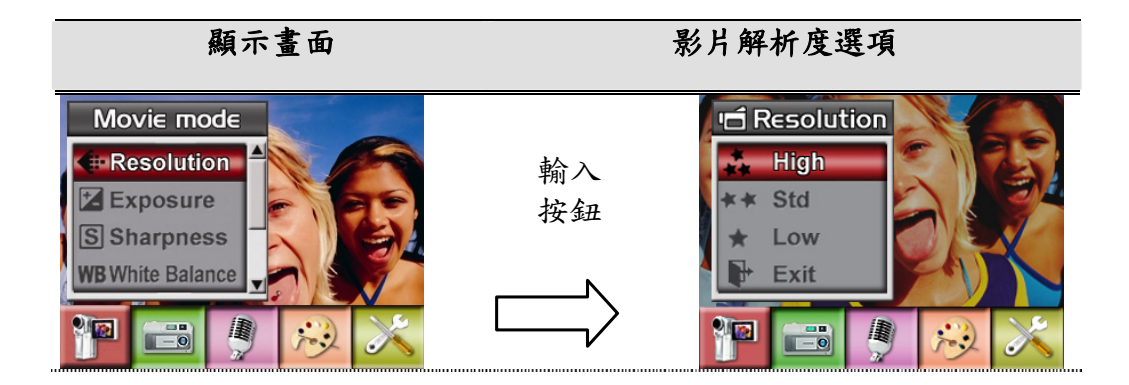

### 曝光

數位攝錄機會自動調整影像的曝光。在特定情況下,您可能會希望調整曝光補償設 定。

要變更曝光設定時:

繁體中文

- 1. 在「電影/相片拍攝模式」下,請按下「Enter 按鈕」以切換至錄製功能表畫面。
- 使用「向右/向左按鈕」來選擇「電影模式」。「電影模式」的子功能表將會顯 示在螢幕上。
- 使用「向上/向下按鈕」來移動至「曝光選項」。按下「Enter按鈕」,然後「曝 光子功能表」將會顯示在螢幕上。
- 4. 使用「向上/向下按鈕」來選擇需要的EV值。變更可以立即預覽。
- 5. 按下「Enter按鈕」以確認設定並結束。

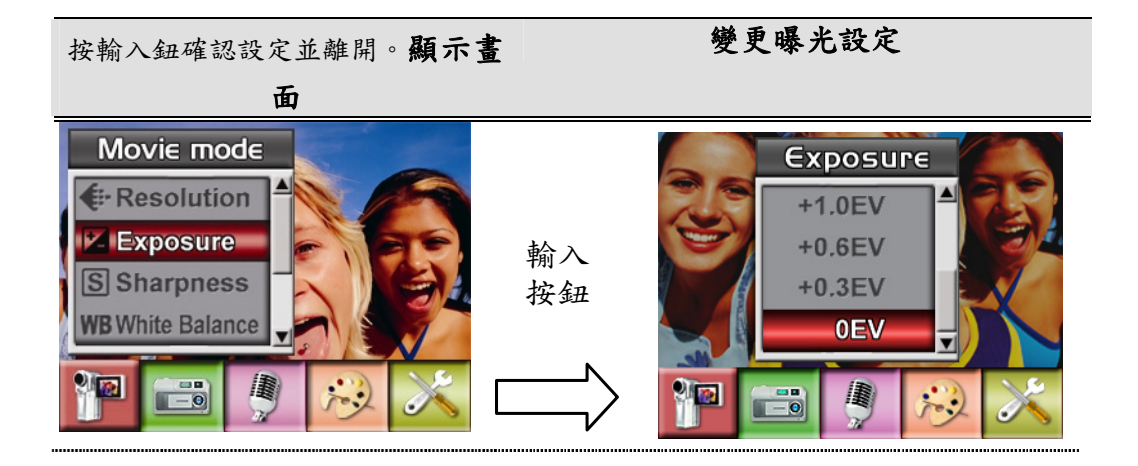

#### 銳度

您可以進行影像柔化或銳化處理,以便達到不同的效果。

要變更銳度設定時:

要變更「清晰度」設定:

1. 在「電影/相片拍攝模式」下,請按下「Enter 按鈕」以切換至錄製功能表畫面。

繁體中文

- 使用「向右/向左按鈕」來選擇「電影模式」。「電影模式」的子功能表將會顯 示在螢幕上。
- 使用「向上/向下按鈕」來選擇「清晰度」,然後按下「Enter按鈕」以切換至 「清晰度」子功能表。
- 4. 使用「向上/向下按鈕」來在九個等級之間移動。變更可以立即預覽。

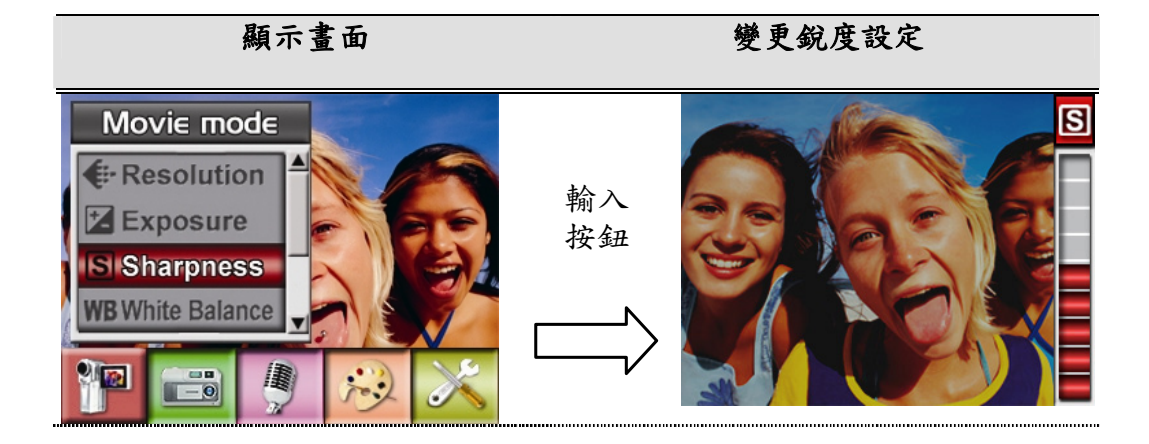

#### 白平衡

數位攝錄機會自動調整影像的色彩平衡。有三個手動白平衡設定可供選擇:

- 1. Auto (自動,預設): 數位攝錄機會自動調整白平衡。
- 2. Daylight (自然光):戶外。
- 3. Fluorescent (日光燈):在日光燈的環境下。
- 4. Tungsten (鎢絲燈):在鎢絲燈的環境下。

#### 要變更白平衡設定時:

1. 在影片/照片記錄模式下,按輸入鈕切換到選單畫面。

繁體中文

- 使用「向右/向左按鈕」來選擇「電影模式」。「電影模式」的子功能表將會顯 示在螢幕上。
- 使用「向上/向下按鈕」來選擇「白平衡」,然後按下「Enter按鈕」以切換至 「白平衡」子功能表。
- 4. 使用「向上/向下按鈕」來在四種設定值之間移動。變更可以立即預覽。
- 5. 按下「Enter按鈕」以確認設定並結束。

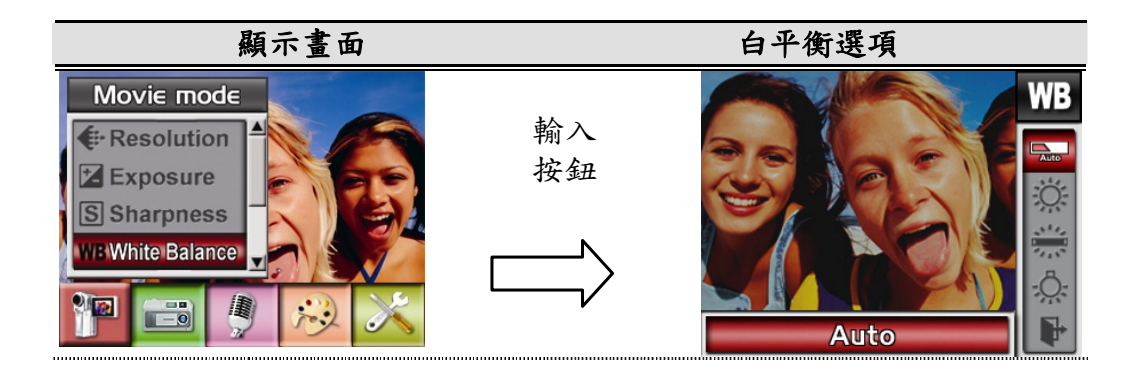

### 防手震

要啟用防手震:

- 在「電影/相片錄製模式」下,按下 Enter 按鈕切換至錄製功能表畫面。
   「電影模式」的子功能表將會顯示在畫面上。
- 使用「向右/向左按鈕」來選擇「電影模式」。「電影模式」的子功能表將會顯 示在螢幕上。
- 使用「向上/向下按鈕」來選擇「防手震」,然後按下「Enter按鈕」以切換至「防 手震」子功能表。
- 3. 使用「向上/向下按鈕」來選擇「開啟」或「關閉」。

繁體中文

4. 按下「Enter按鈕」以確認設定並結束。

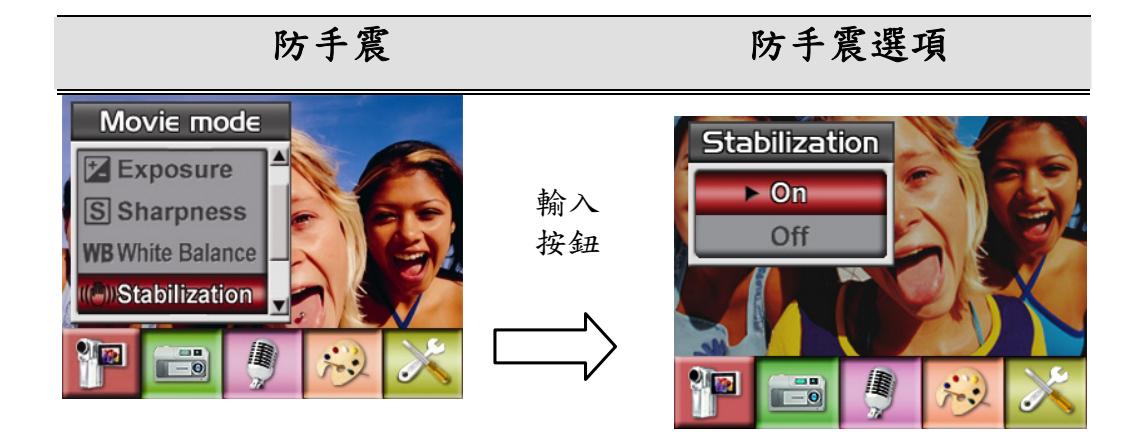

### 動作偵測

要啟用「動作偵測」:

- 在「電影/相片拍攝模式」下,請按下「Enter 按鈕」以切換至錄製功能 表畫面。
- 使用「向右/向左按鈕」來選擇「電影模式」。「電影模式」的子功能 表將會顯示在螢幕上。
- 3. 使用「向上/向下按鈕」來選擇「動作偵測」,然後按下「Enter按鈕」 以切換至「動作偵測」子功能表。
- 4. 使用「向上/向下按鈕」來選擇「開啟」或「關閉」。
- 5. 按下「Enter按鈕」以確認設定並結束。
- 如果連續3秒有移動情形發生,攝錄影機將會開始錄製影像。如果3秒鐘 沒有移動情形發生,它將會停止錄製。

繁體中文

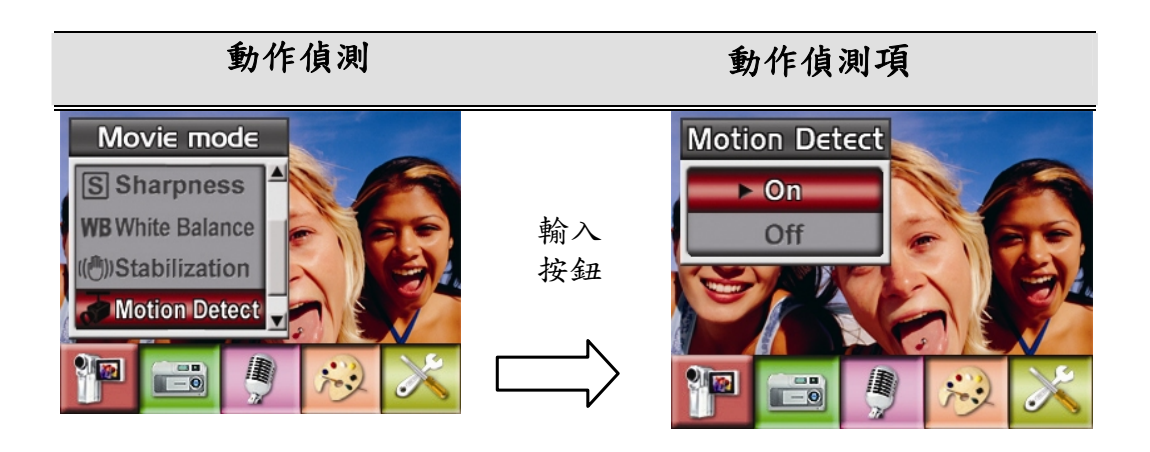

# 拍照模式

### 相片解析度

要變更相片解析度:

- 1. 在「電影/相片錄製模式」下,按下 Enter 按鈕切換至錄製功能表畫面。
- 使用「向右/向左」按鈕選擇「拍照模式」。「拍照模式」的子功能表將 會顯示在畫面上。
- 使用「向上/向下」按鈕選擇「解析度」,然後再按下 Enter 按鈕切換 至「解析度」子功能表。
- 4. 使用「向上/向下」按鈕在三種設定值之間移動。
- 5. 按下 Enter 按鈕確認設定並結束。
繁體中文

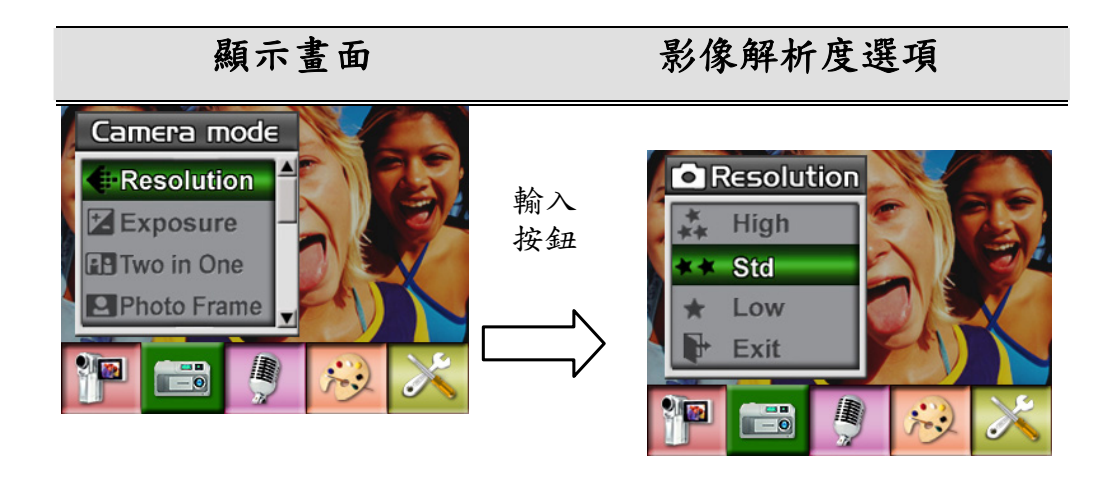

曝光

數位攝錄機會自動調整影像的曝光。在特定情況下,您可能會希望調整曝光補償設定。

要變更曝光設定時:

- 1. 在「電影/相片拍攝模式」下,請按下「Enter 按鈕」以切換至錄製功能表畫面。
- 使用「向右/向左按鈕」來選擇「攝錄影機模式」。「攝錄影機模式」的子功能 表將會顯示在螢幕上
- 使用「向上/向下按鈕」來移動至「曝光選項」。按下「Enter按鈕」,然後「曝 光子功能表」將會顯示在螢幕上。
- 4. 使用「向上/向下按鈕」來選擇需要的EV值。變更可以立即預覽。
- 5. 按下「Enter按鈕」以確認設定並結束。

繁體中文

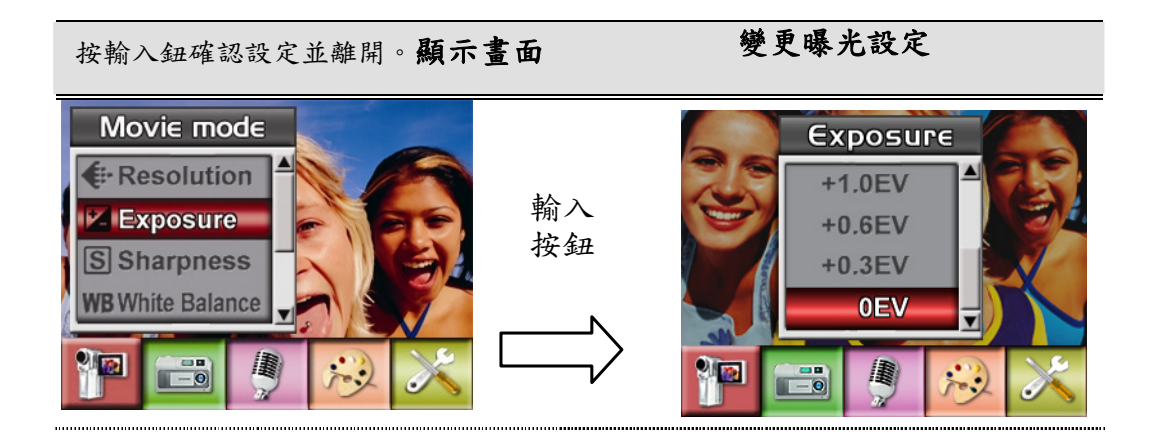

## 二合一(僅限於照片記錄模式)

當數位攝錄機位於Two in One (二合一模式)時,您可以將兩次拍攝的照片合成一張。

- 1. 在「電影/相片拍攝模式」下,請按下「Enter 按鈕」以切換至錄製功能表畫面。
- 使用「向右/向左按鈕」來選擇「攝錄影機模式」。「攝錄影機模式」的子功能 表將會顯示在螢幕上。
- 使用「向上/向下按鈕」來選擇「合成」,然後按下「Enter按鈕」以切換至「合成」子功能表。
- 4. 使用「向上/向下按鈕」來選擇「開啟」或「關閉」。
- 5. 按下「Enter按鈕」以確認設定並結束。

繁體中文

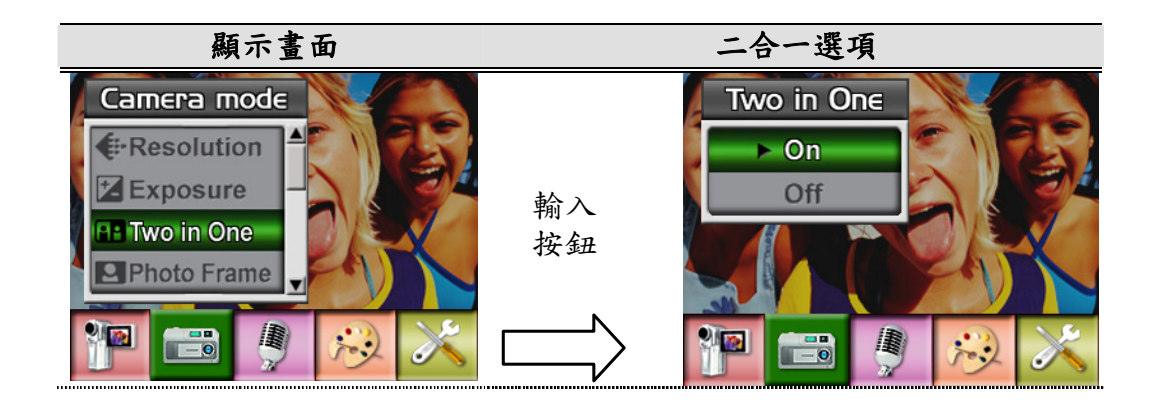

繁體中文

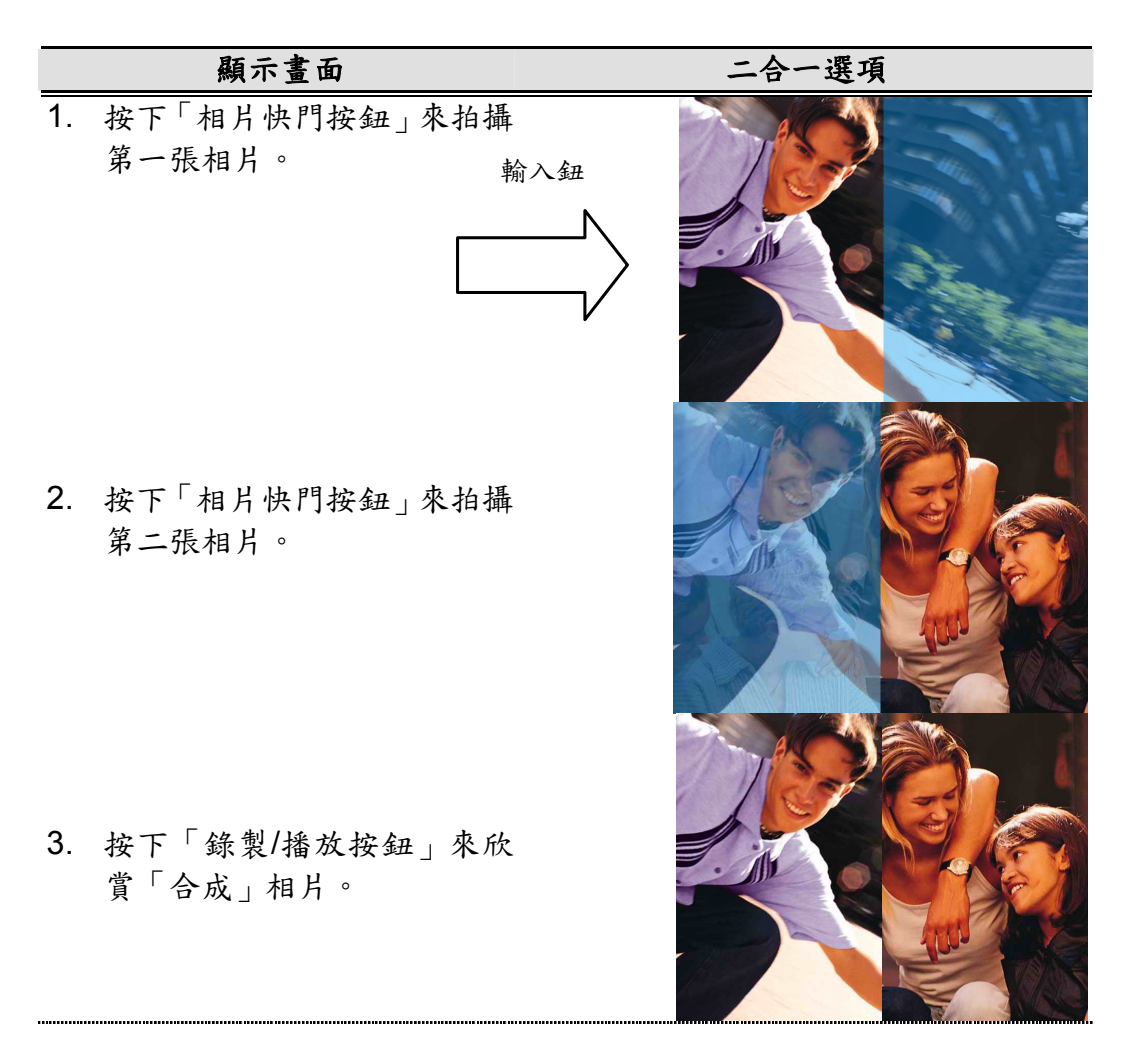

## 相片圖框 (僅適用於拍照模式)

您的攝錄影機擁有深受歡迎的電子相片圖框。您可以拍攝擁有您喜愛的電

繁體中文

子相片圖框的相片。要啟用相片圖框:

- 當在「拍照模式」下時,請使用「向上/向下」按鈕選擇「相機圖框」 選項,然後再按下Enter按鈕切換至「相片圖框」子功能表。
- 使用「向上/向下」按鈕找到喜愛的相片圖框。然後再選擇「設定」 選項,並按下Enter按鈕確認設定並結束。

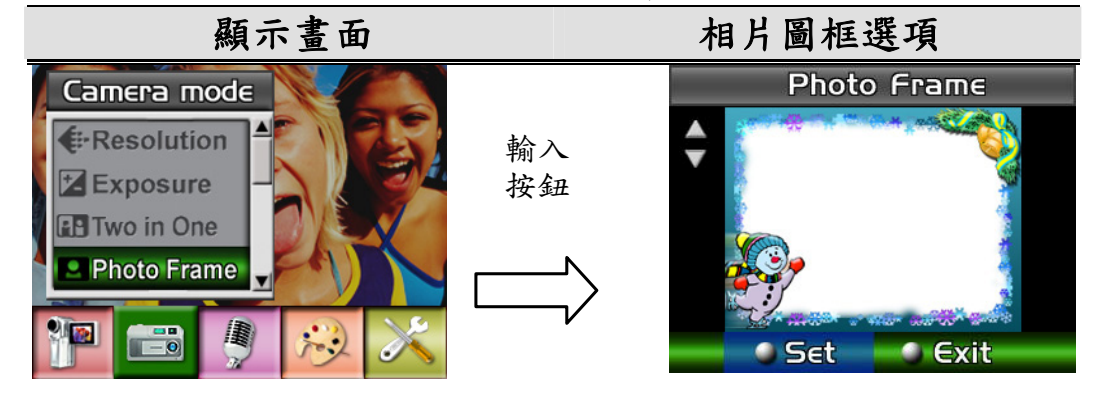

## 閃光燈(僅限於照片記錄模式)

本數位攝錄機有兩種閃光燈設定。請使用快速鍵(右鍵)或選項設定來變更閃光燈設定。

- 自動閃光燈(本): 閃光燈會根據照明條件自動閃燈。一般照相時,請使用這個模式。
- **閃光燈關閉(**):閃光燈在任何情況下都不會閃燈。在禁止使用閃光燈的地方, 或被攝體有一段距離(超過閃光燈的照射距離)時,請使用這個模式拍照。
  要變更「閃光燈」設定:

繁體中文

- 當在「攝錄影機模式」下時,請使用「向上/向下按鈕」來選擇「閃光燈選項」, 後按下「Enter按鈕」以切換至「閃光燈」子功能表。
- 2. 使用「向上/向下按鈕」來在兩種設定值之間移動。
- 3. 按下「Enter按鈕」以確認設定並結束。

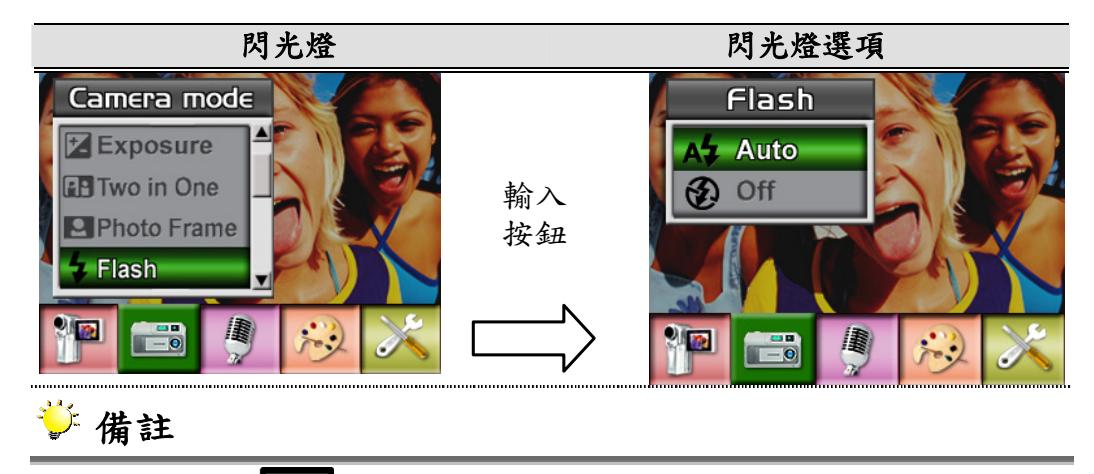

■ 當電池電量低(-----)時, 閃光燈將會自動停用。

## 自拍計時器(僅限於照片記錄模式)

自拍計時器可以讓您以10秒鐘的延遲時間來拍攝照片。請使用快速鍵(左鍵)或選項設 定啟動Self-Timer(自拍計時器)。位於數位攝錄機前方、閃光燈下方的自拍計時器LED 會開始閃爍。在即將拍照前,LED閃爍的速度會增快。

要啟用自拍器:

 當在「攝錄影機模式」下時,請使用「向上/向下按鈕」來選擇「自拍器」,然 後按下「Enter按鈕」以切換至「自拍器」子功能表。

繁體中文

- 2. 使用「向上/向下按鈕」來選擇「開啟」或「關閉」。
- 3. 按下「Enter按鈕」以確認設定並結束。

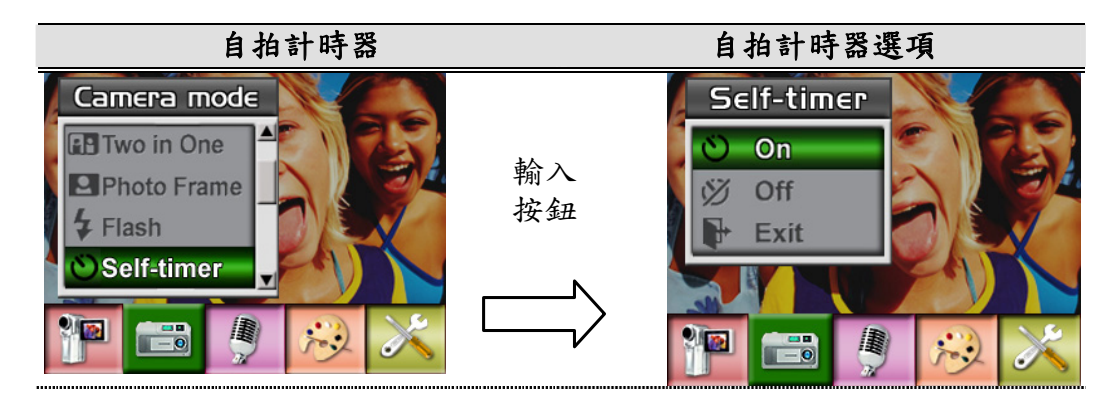

### 銳度

您可以進行影像柔化或銳化處理,以便達到不同的效果。

要變更銳度設定時:

要變更「清晰度」設定:

- 當在「攝錄影機模式」下時,請使用「向上/向下按鈕」來選擇「清晰度選項」, 然後按下「Enter按鈕」以切換至「清晰度」子功能表。
- 使用「向右/向左按鈕」來選擇「電影模式」。「電影模式」的子功能表將會顯 示在螢幕上。
- 使用「向上/向下按鈕」來選擇「清晰度」,然後按下「Enter按鈕」以切換至 「清晰度」子功能表。
- 4. 使用「向上/向下按鈕」來在九個等級之間移動。變更可以立即預覽。

繁體中文

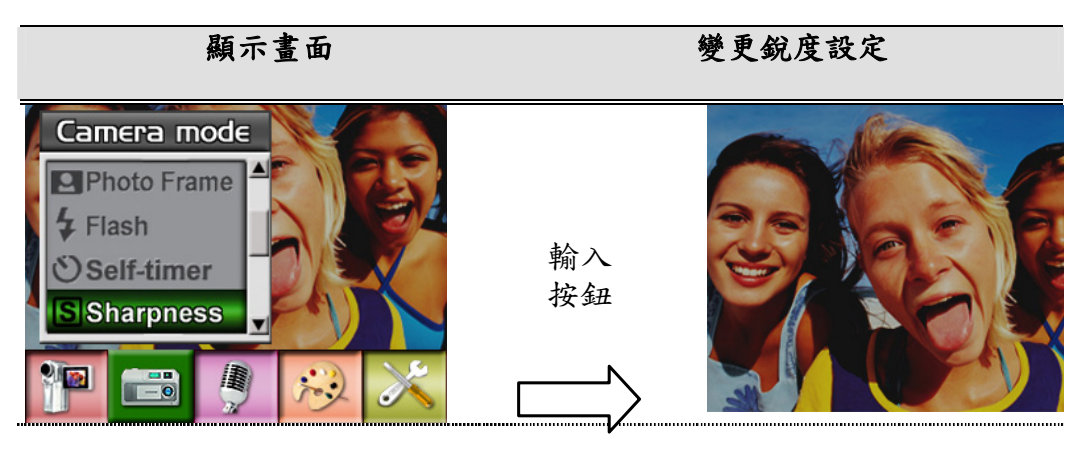

## 白平衡

數位攝錄機會自動調整影像的色彩平衡。有三個手動白平衡設定可供選擇:

- 1. Auto(自動,預設):數位攝錄機會自動調整白平衡。
- 2. Daylight (自然光):户外。
- 3. Fluorescent (日光燈):在日光燈的環境下。
- 4. Tungsten (鎢絲燈):在鎢絲燈的環境下。

#### 要變更白平衡設定時:

- 1. 在影片/照片記錄模式下,按輸入鈕切換到選單畫面。
- 使用「向右/向左按鈕」來選擇「電影模式」。「電影模式」的子功能表將會顯 示在螢幕上。
- 使用「向上/向下按鈕」來選擇「白平衡」,然後按下「Enter按鈕」以切換至 「白平衡」子功能表。
- 4. 使用「向上/向下按鈕」來在四種設定值之間移動。變更可以立即預覽。
- 5. 按下「Enter按鈕」以確認設定並結束。

繁體中文

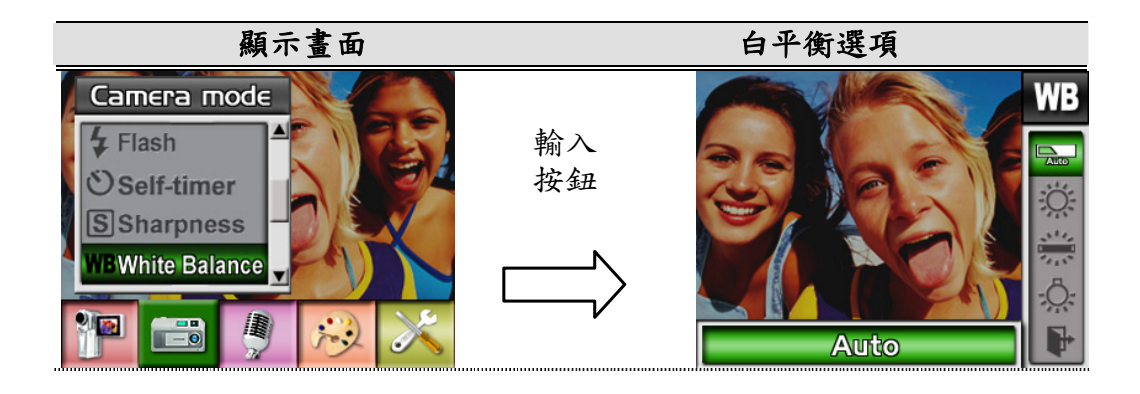

## 連拍(僅限於照片記錄模式)

當數位攝錄機設定到Multi-Snap(連拍)模式時,每次可以拍攝5張連續的照片。 要啟用「連續快照」:

- 當在「攝錄影機模式」下時,請使用「向上/向下按鈕」來選擇「連續快照」, 然後按下「Enter按鈕」以切換至「連續快照」子功能表。
- 2. 使用「向上/向下按鈕」來選擇「開啟」或「關閉」。
- 3. 按下「Enter按鈕」以確認設定並結束。

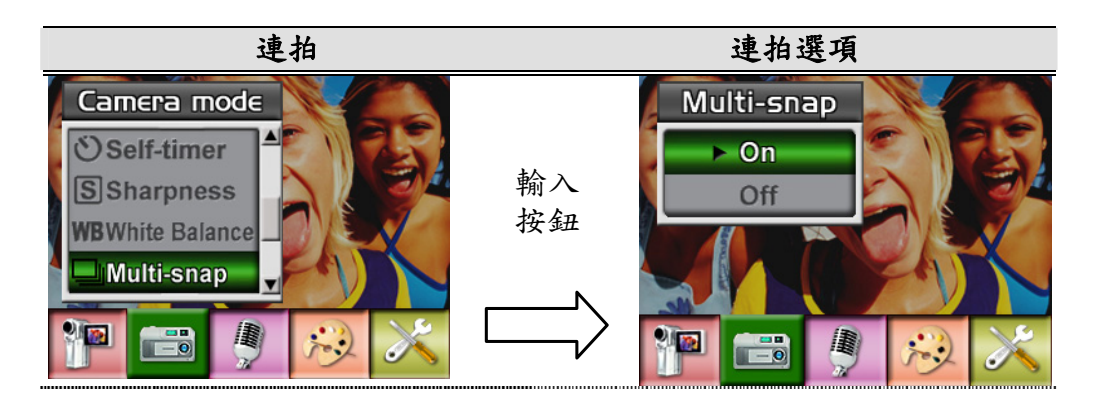

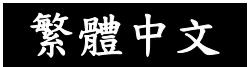

## 背光 (僅適用於相片拍攝模式)

當攝錄影機設定為背光「模式」時,您可以在物體背光時拍照。

要啟用「背光」:

- 當在「攝錄影機模式」下時,請使用「向上/向下按鈕」來選擇「背光」,然後 按下「Enter按鈕」以切換至「背光」子功能表。
- 2. 使用「向上/向下按鈕」來選擇「開啟」或「關閉」。
- 3. 按下「Enter按鈕」以確認設定並結束。

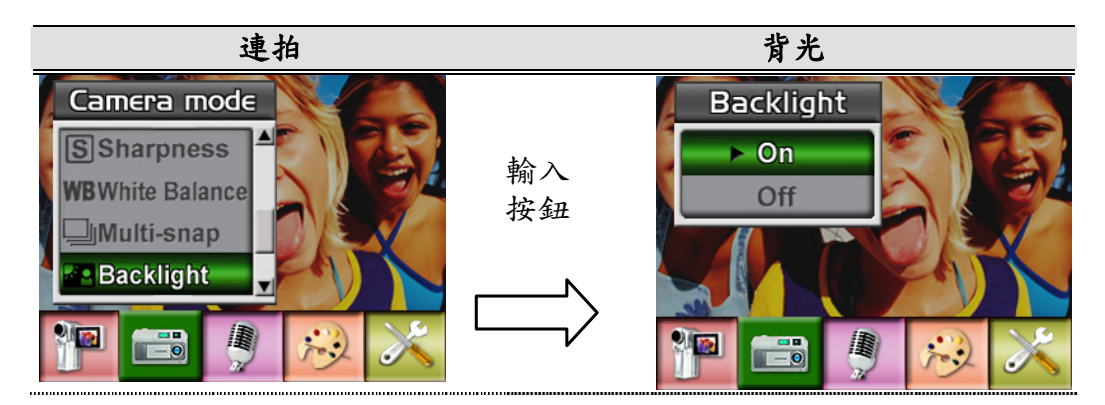

## 日期列印 (僅適用於相片拍攝模式)

要啟用「日期列印」:

- 當在「攝錄影機模式」下時,請使用「向上/向下按鈕」來選擇「日期列印」, 然後按下「Enter按鈕」以切換至「日期列印」子功能表。
- 2. 使用「向上/向下按鈕」來選擇「開啟」或「關閉」。
- 3. 按下「Enter按鈕」以確認設定並結束。

繁體中文

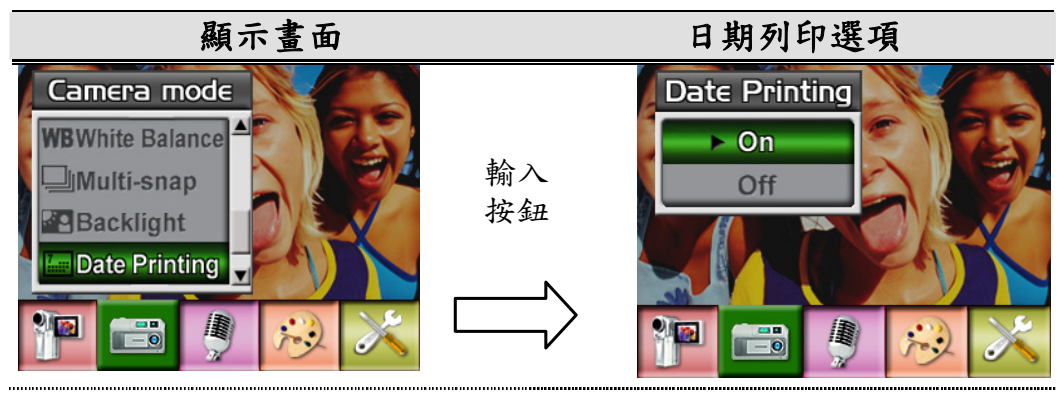

# ジ 注意

■ 日期會於啟用日期列印之後顯示在列印的相片上。

聲音模式

要啟用錄音:

- 1. 在「電影/相片拍攝模式」下,請按下「Enter 按鈕」以切換至錄製功能表畫面。
- 使用「向右/向左按鈕」來移動至「聲音選項」。然後「聲音子功能表」將會顯 示在螢幕上。
- 請使用「向上/向下按鈕」來在「進入選項」與「結束選項」之間移動。選擇「進入」選項來啟用錄音,然後按下「Enter按鈕」以確認設定並結束。

繁體中文

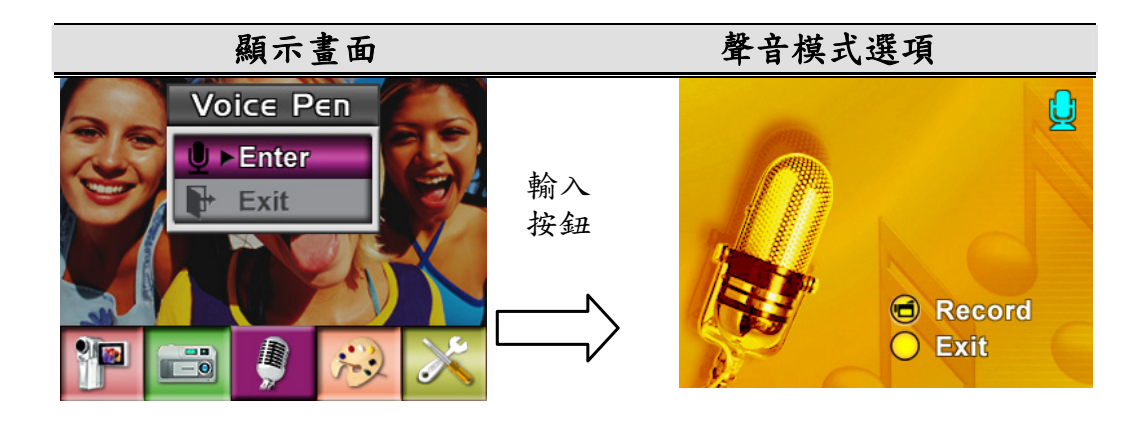

### 效果設定

總共有四種模式,分別是「正常」、「黑/白」、「復古」與「負片」。 要變更「效果」設定:

- 1. 在「電影/相片拍攝模式」下,請按下「Enter 按鈕」以切換至錄製功能表畫面。
- 使用「向右/向左按鈕」來移動至「效果設定」。然後「聲音子功能表」將會顯 示在螢幕上。
- 3. 選擇「進入」選項來啟用錄音,然後按下「Enter按鈕」以確認設定並結束。

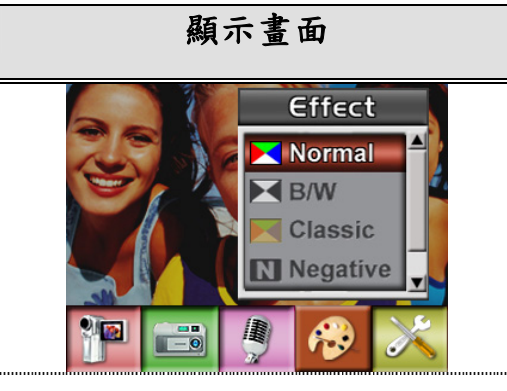

繁體中文

## 設定

設定子選單包括有7個選項,可用來調整您的數位攝錄機的設定。

要變更進階設定時:

- 1. 在影片/照片記錄模式下,按輸入鈕切換到選單畫面。
- 2. 使用上/下鍵選取Setting (設定),然後按輸入/右鍵切換到設定子選單。
- 3. 使用上/下鍵在7個設定之間移動。

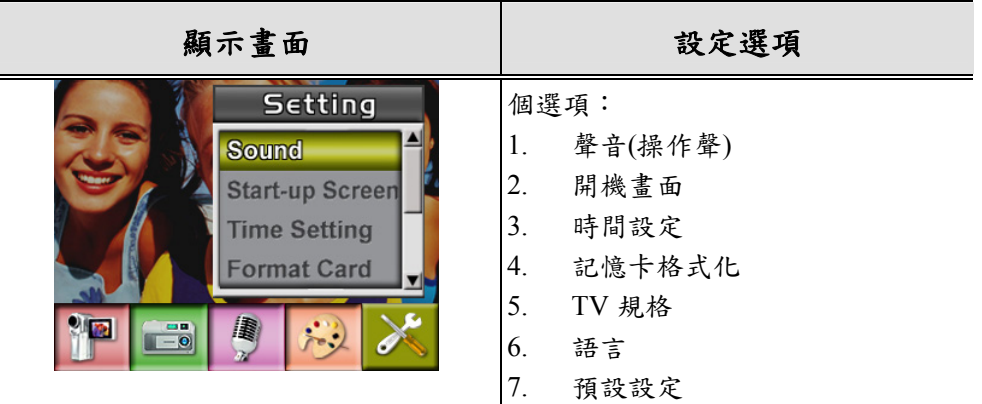

### 聲音設定

使用上/下鍵啟用或取消按鍵聲及操作聲,並按輸入鈕確認設定。

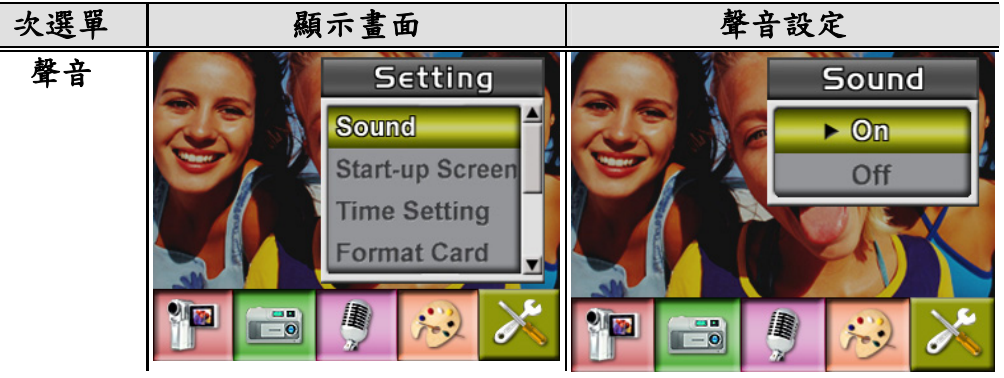

繁體中文

#### 開機畫面

可以用您喜愛的照片自訂開機畫面。請按上/下鍵選取您想要的照片,然後按輸入鈕 確認設定並離開。

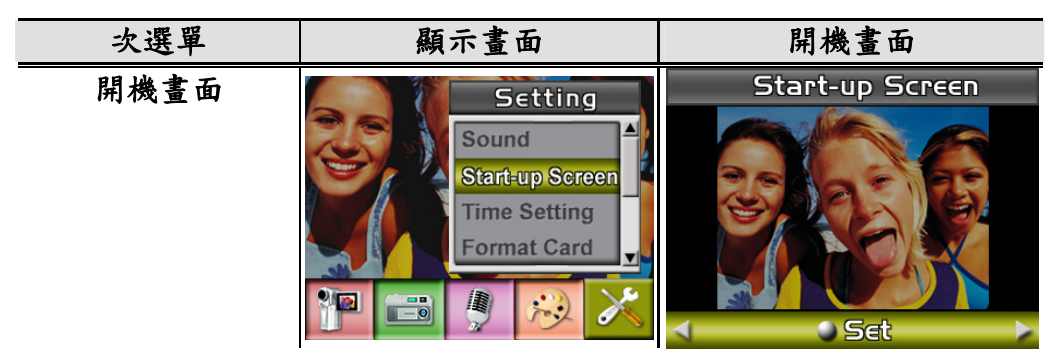

如果您不想要自訂開機畫面,請按上/下鍵並選取 Non Start-Up 無開機畫面。

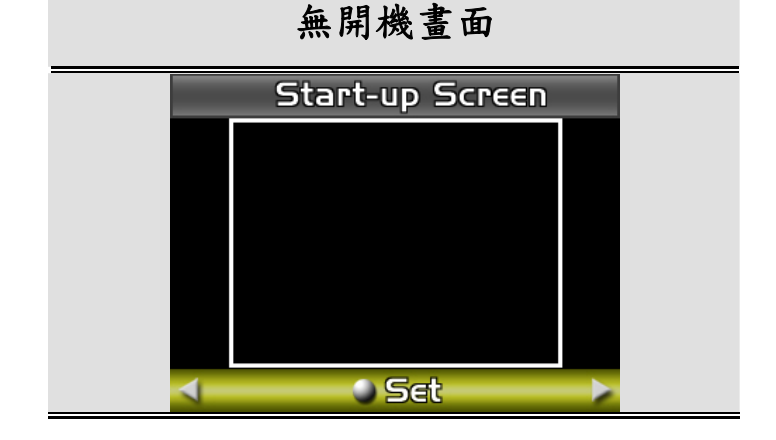

#### 時間設定

● 使用左/右鍵在日期、時間之間移動及離開。

繁體中文

- 使用上/下鍵調整日期及時間,然後選取 SET 確認每一項變更。
- 選取 EXIT 可離開時間設定而不進行任何變更。

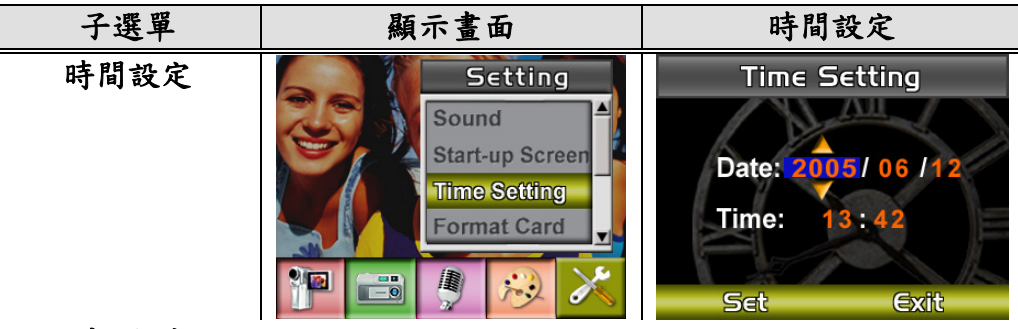

#### 記憶卡格式化

- 使用上/下鍵選取 Format Card (記憶卡格式化)。
- 使用上/下鍵選取 YES 或 NO。

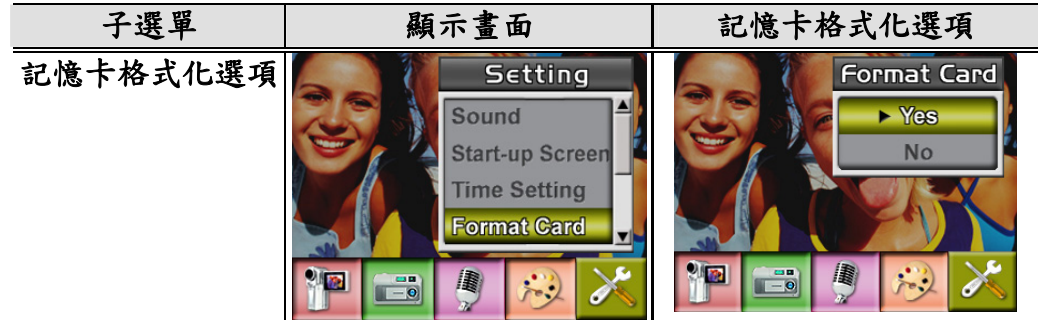

Yes:進行SD卡/內建記憶體的格式化

No (預設):不進行 SD 卡/內建記憶體的格式化

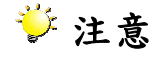

■ 如果格式化 SD 卡,所有資料都將會遭到刪除。請確保所有資料皆於格式化 SD 卡之前複製到 PC 上。

繁體中文

#### TV 規格

- 使用上/下鍵選取 TV System (電視規格)。
- 請確定選取適合於您所在地區的 TV 標準 可能是 NTSC 或 PAL。
- 錯誤的TV規格設定可能會導致影像閃爍。
- NTSC標準:美國、加拿大、日本、南韓及台灣等。
- PAL標準:英國、歐洲、中國、澳洲、新加坡及香港等。

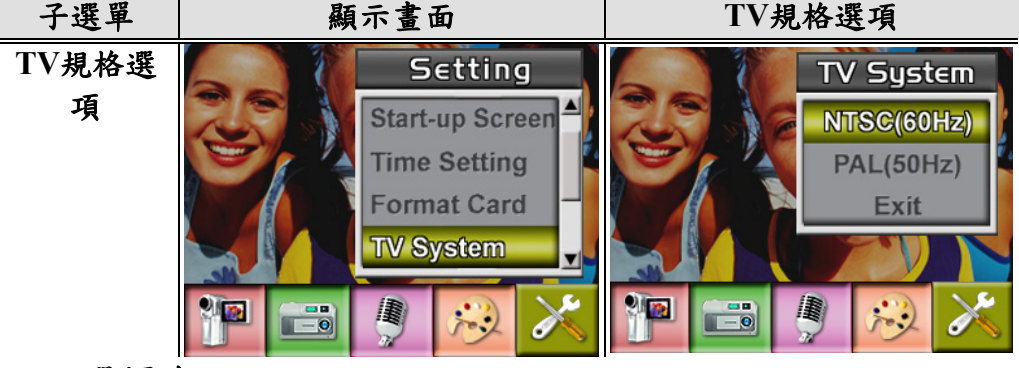

- 選擇介面語言
- 子功能表

顯示畫面

語言選項

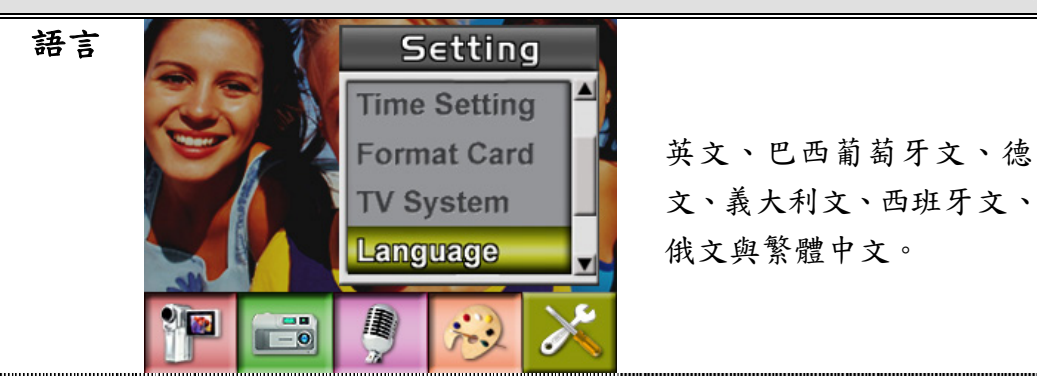

繁體中文

### 預設設定

要恢復原廠預設設定時,請選取這個選項。

- 使用上/下鍵選取 Default Setting (預設設定)。
- 使用上/下鍵選取 YES 或 NO。

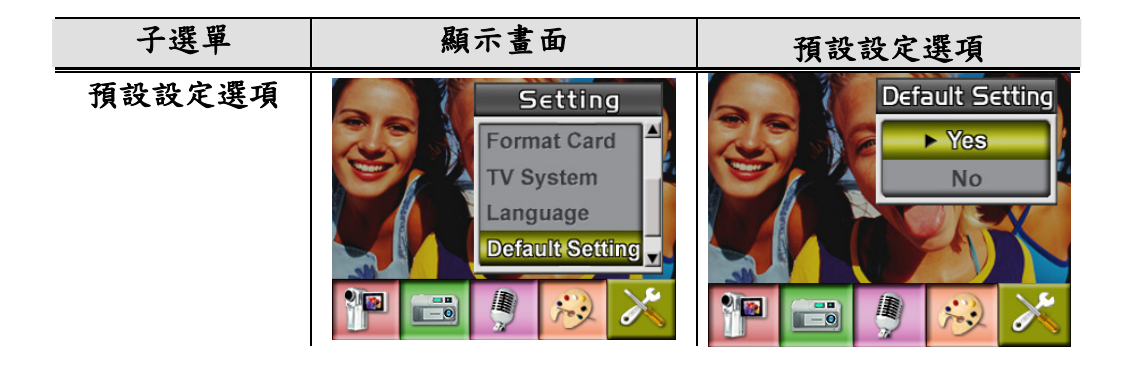

繁體中文

第4章

# 播放模式

按下「錄製/播放」按鈕可從「錄製模式」切換到「播放模式」。

「播放模式」可用於欣賞及管理內建記憶體或選用記憶卡上的電影與相片,以及聆 聽聲音與音樂,或者閱讀電子書。

| 操作                       |       | 顯示畫   | 面       |
|--------------------------|-------|-------|---------|
| 按下錄/放鈕,從記錄模式切換到播放模式主選    | Movie | G     | Picture |
| 甲。                       |       |       |         |
| ● 「播放模式」中有五個選項:電影、相片、    |       | 1     |         |
| 聲音、音樂與電子書。               | Music | Voice | eBook   |
| ●「方向按鈕」可以用來選擇特定選項。       |       |       |         |
| 按下「Enter按鈕」來欣賞電影/相片、聆聽聲音 | 9     |       |         |
| /音樂,或閱讀電子書。              |       | and a |         |

芝 注意

■ 當任何錄製的電影、相片、聲音、音樂或電子書儲存在攝錄影機中之後,資料 夾將會顯示在各自的播放模式上。

#### 按鈕功能

「方向按鈕」在「播放電影模式」與「播放相片模式」下擁有以下功能。

繁體中文

| 8             | <ol> <li>向右按鈕:<br/>到下一個電影/相片。</li> <li>向左按鈕:<br/>到上一個電影/相片。</li> <li>向上按鈕:<br/>無效</li> </ol> |
|---------------|----------------------------------------------------------------------------------------------|
| 16            | 4. 向下按鈕:                                                                                     |
| 4             | 資訊開啟/關閉                                                                                      |
|               | 5. Enter按鈕:                                                                                  |
|               | 進入電影、相片、聲音或音樂選項功能表。                                                                          |
| RECORD / PLAY | 錄製/播放按鈕功能: <ol> <li>在錄製與播放模式之間切換。</li> <li>返回到上一頁。</li> </ol>                                |
|               | <b>望遠一廣角按鈕:</b> 數位放大與縮小。                                                                     |
|               | <b>錄影快門按鈕:</b> 開始播放錄製好的電影或聲音。                                                                |

# LCD監視器資訊

在播放模式下,LCD畫面會出現的圖示包括:

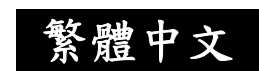

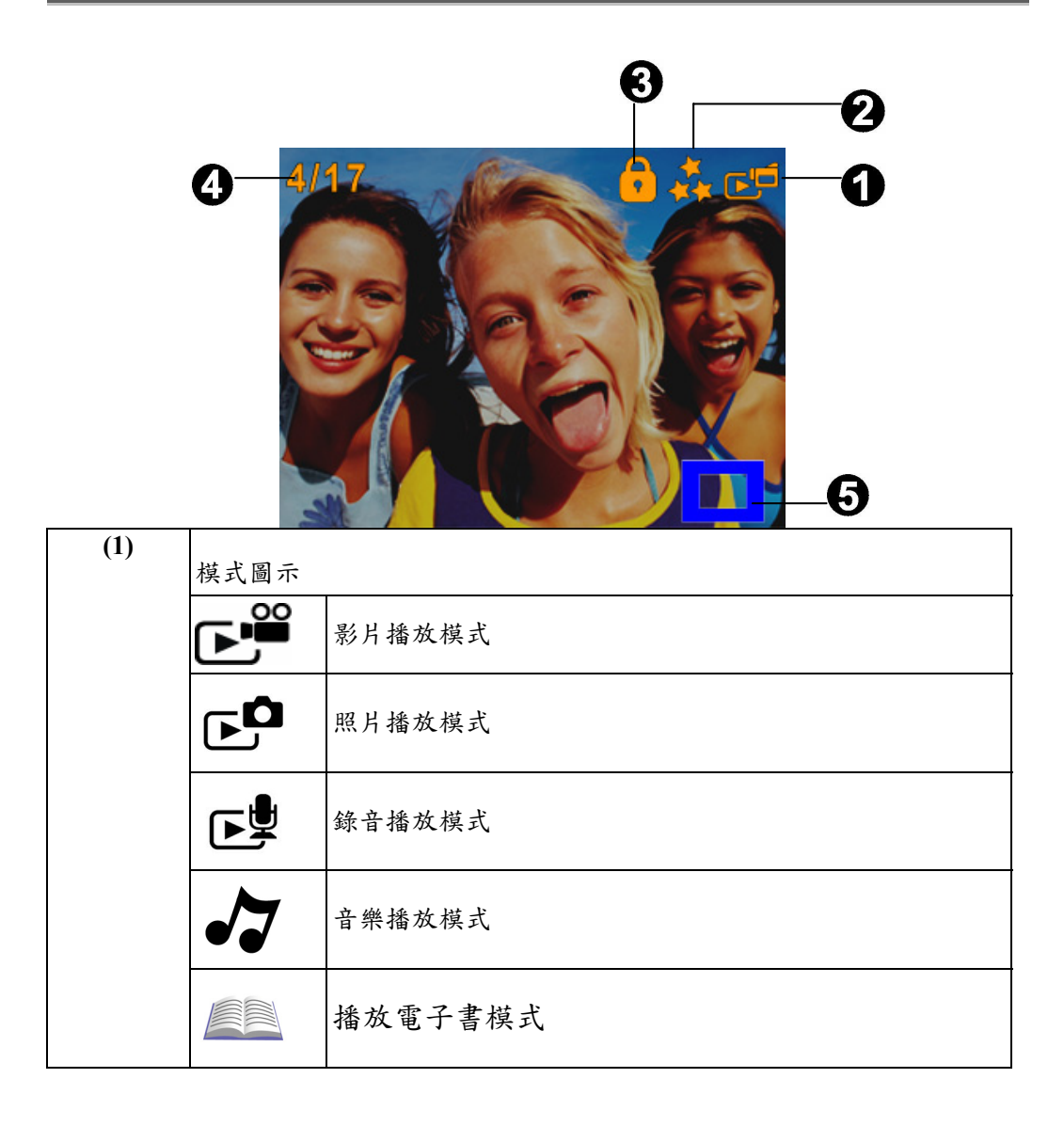

繁體中文

| (2) | 解析度圖示                    |  |
|-----|--------------------------|--|
|     | 影片:★★ 高 / ★★ 標準/ ★ 低     |  |
|     | 照片:★★高 / ★★標準/ ★ 低       |  |
| (3) | ● 表示所選取的影片/照片已經鎖定。       |  |
|     |                          |  |
|     | ▲ 表示正在重複播放所有影片/錄音/MP3音樂。 |  |
|     | <b>一</b> 表示正在播放幻燈片。      |  |
| (4) | 目前的影片、照片、錄音或音樂編號/總數。     |  |
| (5) | ☆大倍率圖示。                  |  |

繁體中文

# 影片播放

|    | 操作                                          | 顯示畫面               |  |
|----|---------------------------------------------|--------------------|--|
| 1. | 使用「方向按鈕」來選擇「電影」<br>選項。                      | Movie<br>Picture   |  |
| 2. | 按下「Enter按鈕」以進入「播<br>放電影模式」。                 | Music Voice e Book |  |
| 3. | 使用「向右/向左按鈕」來跳到下<br>一個或上一個電影。                | 5/10               |  |
| 4. | 按下「電影快門按鈕」來播放,<br>然後再次按下它來暫停。               |                    |  |
| 5. | 播放電影時,按下「向右/向左按<br>鈕」來快進/後退,然後放開該按<br>鈕來停止。 | Vol+               |  |
| 6. | 使用「向上/向下按鈕」來調整音<br>量。                       | Vol-               |  |

繁體中文

|          | 操作                                                                                      | 顯示畫面   |
|----------|-----------------------------------------------------------------------------------------|--------|
| 7.<br>8. | 按輸入鈕進入影片選項選單。<br>使用方向鍵選取6個選項:<br>Thumbnail (縮圖)、Delete (刪<br>除)、Lock (鎖定)、Repeat One (單 |        |
|          | 一重播)、Repeat All (全部重                                                                    | Delete |
|          | 播)、或Exit (離開)。                                                                          |        |

# 刪除影片

| 操作                                                   | 顯示畫面   |
|------------------------------------------------------|--------|
| <ol> <li>使用方向鍵可選取刪除選項<br/>(<sup>▲</sup>)。</li> </ol> |        |
|                                                      | Delete |
|                                                      |        |

繁體中文

|    | 操作               | 顯示畫面          |
|----|------------------|---------------|
| 2. | 按輸入鈕進入刪除選單。      |               |
| 3. | 使用「向右/向左按鈕」來選擇電  |               |
|    | 影。               |               |
| 4. | 使用「向上按鈕」可刪除所有電   | 90 66 90      |
|    | 影,使用「向下按鈕」可删除單一  |               |
|    | 電影。              |               |
| 5. | 在刪除電影之前,確認畫面將會顯  |               |
|    | 示出來;選擇「是」將會執行操作, |               |
|    | 選擇「否」可取消操作。      | All VOne Exit |
| 6. | 按輸入鈕離開。          |               |

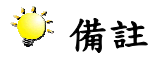

- 如果安裝有記憶卡,您只能刪除儲存在記憶卡的影片。
- 影片若儲存於有防寫入保護的記憶卡,則無法予以刪除。
- 刪除功能將只會刪除未鎖定的影片。鎖定的影片必須先行解除鎖定才可刪除。

繁體中文

# 縮圖功能

| 操作                                                                | 顯示畫面      |
|-------------------------------------------------------------------|-----------|
| 1. 使用方向鍵選取縮圖選項(                                                   | Thumbnail |
| <ol> <li>2. 按輸入鈕可觀看9格縮圖影片。</li> <li>3. 要播放其中一段影片時,請使用方</li> </ol> |           |
| 向鍵選取影片並按輸入鈕來觀看。                                                   |           |
|                                                                   |           |

繁體中文

鎖定影片

可以鎖定一段或所有影片。這個功能可以防止影片遭到意外删除。

|    | 操作                                | 顯示畫面             |
|----|-----------------------------------|------------------|
| 1. | 使用方向鍵選取鎖定選項<br>()。<br>按輸入鈕進入鎖定選單。 |                  |
| 3. | 使用左/右鍵選取影片。                       |                  |
| 4. | 使用向上鈕可鎖定/解除鎖定所                    | 4/17             |
|    | 有影片;使用向下鍵可鎖定/解除                   | 90 66 90         |
|    | 鎖定單一影片。                           |                  |
| 5. | 在影片被鎖定/解除鎖定之前,會                   |                  |
|    | 出現一個確認畫面;選取"Yes"                  |                  |
|    | 會執行動作,選取"No"則會取消                  |                  |
|    | 動作。                               | All 🔍 One 🔍 Exit |
| 6. | 按輸入鈕離開。                           |                  |

## 影片重播

這個功能會自動重複播放一段影片或依序重複播放所有影片。

繁體中文

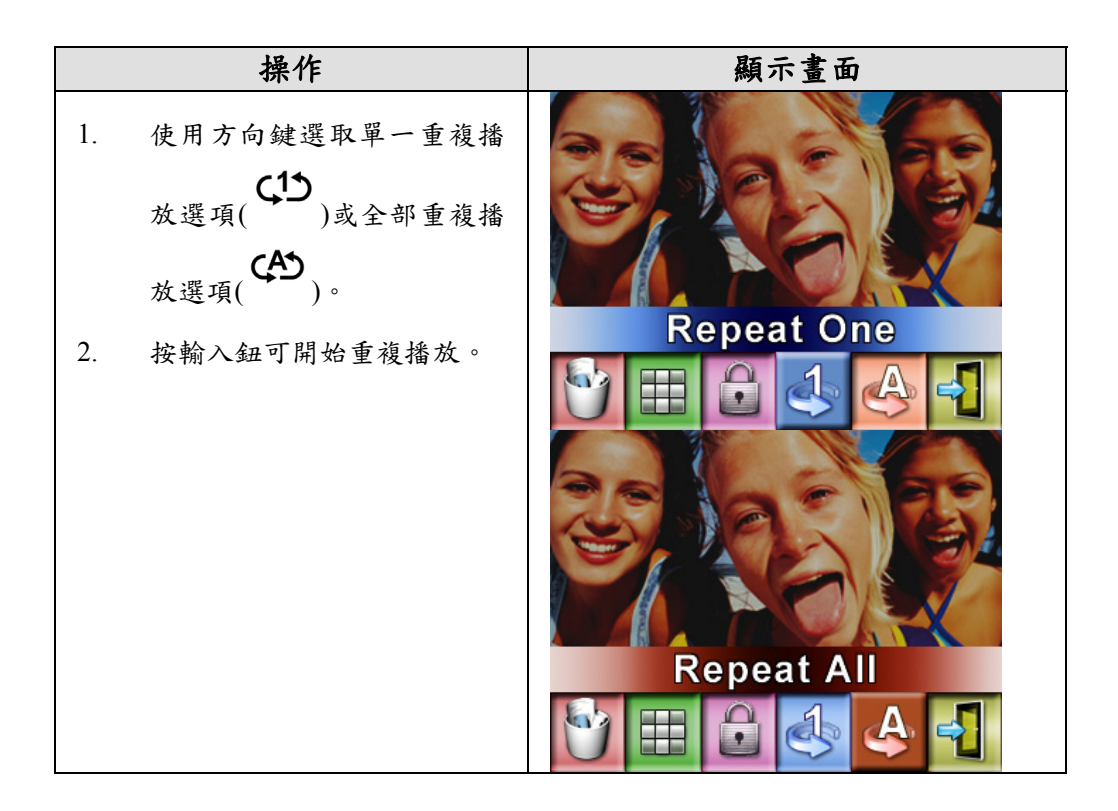

繁體中文

# 照片播放

|    | 操作              | 顯示畫面              |
|----|-----------------|-------------------|
| 1. | 使用上/下鍵選取照片選項。   | Movie Picture     |
| 2. | 按輸入鈕進入照片播放模式。   |                   |
|    |                 | Music Voice eBook |
|    |                 |                   |
| 3. | 使用左/右鍵到下一幀或回前一  | 4/17              |
|    | 幀照片。            |                   |
| 4. | 選取照片後,可使用拉近/推遠鈕 |                   |
|    | 加以放大。           |                   |
| 5. | 使用方向鍵可瀏覽放大的照片。  |                   |

繁體中文

|    | 操作              | 顯示畫面           |
|----|-----------------|----------------|
| 6. | 按輸入鈕進入照片選項選單。   |                |
| 7. | 使用「方向按鈕」來選擇五個選  | R.S. A.S. P.R. |
|    | 項:「刪除」、「縮圖」、「鎖  |                |
|    | 定」、「幻燈片」或「結束」。。 |                |
|    |                 | Delete         |
|    |                 |                |

刪除電影

|    | 操作                                | 顯示畫面   |
|----|-----------------------------------|--------|
| 1. | 使用「方向」按鈕選擇「刪除」<br>選項 ( ゙゙॑॑॑॑॑ )。 | Delete |

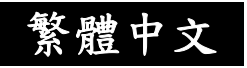

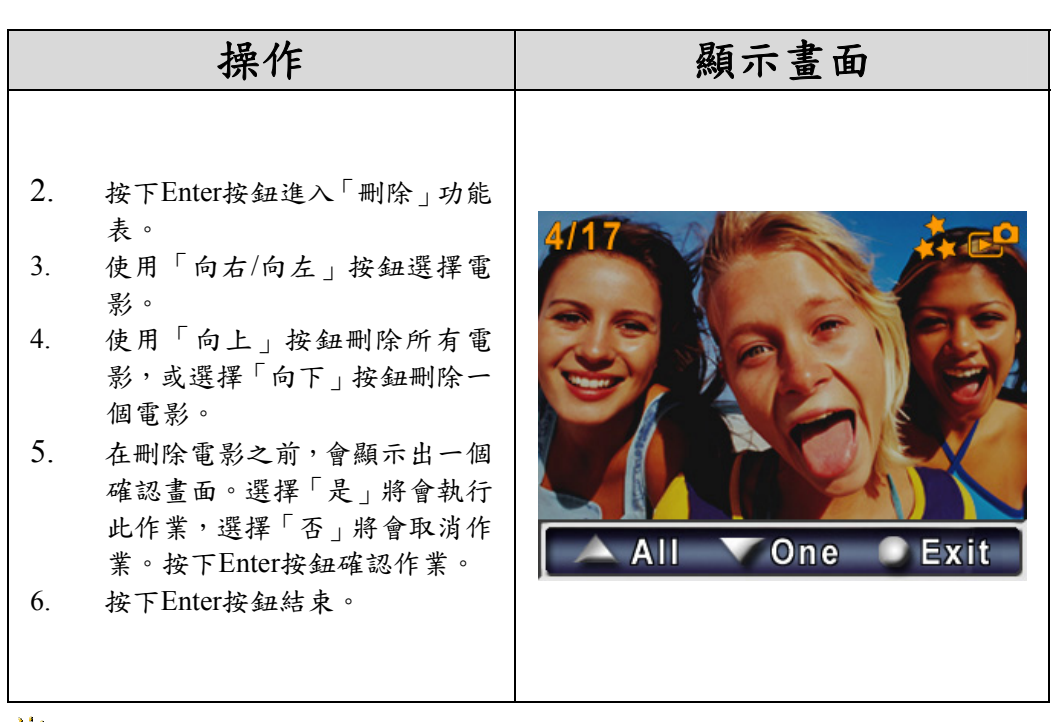

## ジ 注意

- 如果安裝了記憶卡,您將只能刪除儲存在記憶卡中的電影。
  - 儲存在防寫保護的記憶卡上的電影無法删除。
- 刪除功能只能刪除未鎖定的電影。要想刪除鎖定的電影,必須在刪 除之前先解除鎖定。

繁體中文

## 縮圖功能

|    | 操作                                   | 顯示畫面      |
|----|--------------------------------------|-----------|
| 1. | 使用方向鍵選取縮圖選項                          | Thumbnail |
| 2. | 當選擇「縮圖」選項時,按下「Enter<br>按鈕」可檢視九張縮圖相片。 |           |
| 3. | 要欣賞相片,請使用「方向按鈕」<br>來選擇相片。            |           |
| 4. | 按下「Enter按鈕」來欣賞選取<br>的相片。             |           |

# 鎖定照片

可以鎖定單一或所有照片。這個功能可以防止照片遭到意外刪除。

繁體中文

|    | 操作                | 顯示畫面         |
|----|-------------------|--------------|
| 1. | 使用方向鍵選取鎖定選項( )。   | Lock         |
| 2. | 按輸入鈕進入鎖定選單。       | 4/17         |
| 3. | 使用左/右鍵選取照片。       | 30 6 30      |
| 4. | 使用向上鍵可鎖定/解除鎖定所有   |              |
|    | 照片;使用向下鍵可鎖定/解除鎖   |              |
|    | 定單一照片。            |              |
| 5. | 在照片被鎖定/解除鎖定之前,會   |              |
|    | 出現一個確認畫面;選取"Yes"會 |              |
|    | 執行動作,選取"No"則會取消動  | All One Exit |
|    | 作。                |              |
| 6. | 按輸入鈕離開。           |              |

繁體中文

## 幻燈片

這個功能會自動依序重複播放所有照片。

| 操作                                                                       | 顯示畫面       |
|--------------------------------------------------------------------------|------------|
| <ol> <li>使用方向鍵選取幻燈片選項</li> <li>()。</li> <li>2. 按輸入鈕可開始播放幻燈片;再</li> </ol> |            |
| 按一下即可停止。                                                                 | Slide Show |

# 聲音播放

### 方向鍵

在聲音播放模式下,方向鍵具有下列功能:

| 左/右鍵:                     |
|---------------------------|
| 選取前一段或下一段錄音。              |
| 上/下鍵:<br>調整聲音播放音量。        |
| <b>輸入鈕:</b><br>切換到錄音選項選單。 |

繁體中文

|                      | 操作                                                                                                    | 顯示畫面                                                 |
|----------------------|----------------------------------------------------------------------------------------------------|------------------------------------------------------|
| 1.                   | 使用「方向按鈕」來選擇「聲<br>音」選項。<br>按輸入鈕進入錄音播放模式。                                                                  | Movie<br>Picture<br>Music<br>Of<br>Voice<br>Book     |
| 3.<br>4.<br>5.<br>6. | 使用左/右鍵選取下一段或前一<br>段錄音。<br>按下「電影快門按鈕」來開始<br>播放選取的聲音。再次按下該<br>按鈕以停止。<br>使用上/下鍵調整音量。<br>按輸入鈕進入聲音播放選項選<br>買。 | 29/42<br>♦ WAV 029 ►<br>00:00:53<br>● Play<br>● Menu |
| 7.                   | 一<br>使用向上鍵選取刪除選項及使<br>用向下鍵選取重複播放選項。                                                                      | 29/42                                                |

繁體中文

| 操作                                                                                                    | 顯示畫面                                                                                                    |
|----------------------------------------------------------------------------------------------------|----------------------------------------------------------------------------------------------------|
| <ol> <li>8. 按一下向上鍵可重複播放一段錄音;按兩下可重複播放所有錄音。</li> <li>9. 再按一下即可取消重複播放功能。</li> <li>10. 選取單一重複播放選項或全部<br/>重複播放選項時,會顯示不同的重複播放圖示。</li> </ol>                                                  | 29/42<br>WAV 029 ►<br>00:00:53 (1)<br>▲ Delete<br>♥ Repeat<br>● Exit<br>29/42<br>WAV 029 ►<br>00:00:53 (A)<br>▲ Delete<br>♥ Repeat<br>00:00:53 (A)<br>▲ Delete<br>♥ Repeat<br>00:00:53 (A) |
| <ol> <li>11. 要刪除錄音時,請使用左/右鍵<br/>選取錄音。</li> <li>12. 使用向上鍵可刪除所有錄音;<br/>使用向下鍵可刪除一段錄音。</li> <li>13. 在刪除錄音之前,會出現一個<br/>確認畫面;選取"Yes"會執行動<br/>作,選取"No"則會取消動作。</li> <li>14. 按輸入鈕離開。</li> </ol> | All One Exit                                                                                                    |

繁體中文

第5章

# 聆聽 MP3 音樂

## MP3音樂

MP3是一種壓縮的聲音檔案格式。MP3音樂可以從某些MP3網站下載。本DV包括了 可顯示歌詞的MP3播放功能。要啟用此功能,請確保相同檔案名稱的.mp3與.lrC檔案 皆已複製到記憶體中。

### 將MP3音樂轉存到數位攝錄機

- 1. 在您的電腦上安裝數位攝錄機驅動程式。
- 2. 將您的數位攝錄機連接到電腦的USB連接埠。
- 當數位攝錄機連接到電腦且處於Mass Storage Mode (大量儲存裝置模式)時,會亮 起紅色LED燈。
- 4. 建立MP3資料夾:我的電腦\卸除式儲存裝置\MP3。
- 5. 將MP3音樂轉存到MP3資料夾。
- 6. 一旦所有音樂完成轉存後,將USB線組從電腦拔除。
繁體中文

## 聆聽MP3音樂

| 操作                                                        | 顯示畫面                                                                                                    |
|-----------------------------------------------------------|----------------------------------------------------------------------------------------------------|
| <ol> <li>在「播放模式」下,請使用<br/>「方向按鈕」來選擇「音樂」<br/>選項</li> </ol> | MoviePictureJIJIMusicVoicee BookJJII                                                                                                    |
| 2. 使用左/右鍵選取您想要播<br>放的MP3曲目。                               | <ul> <li>1.ONE OF THESE NIGHT</li> <li>2.TAKE IT EASY</li> <li>3.HOTEL CALIFORNIA</li> <li>4.NEW KID IN TOWN</li> <li>5.HEARTACHE TONIGHT</li> <li>6.TEQUILA SUNRISE</li> <li>7.Doolin-Dalton</li> <li>8.OVER THE RAINBOW</li> <li>9.ALL RISE</li> </ul> |

繁體中文

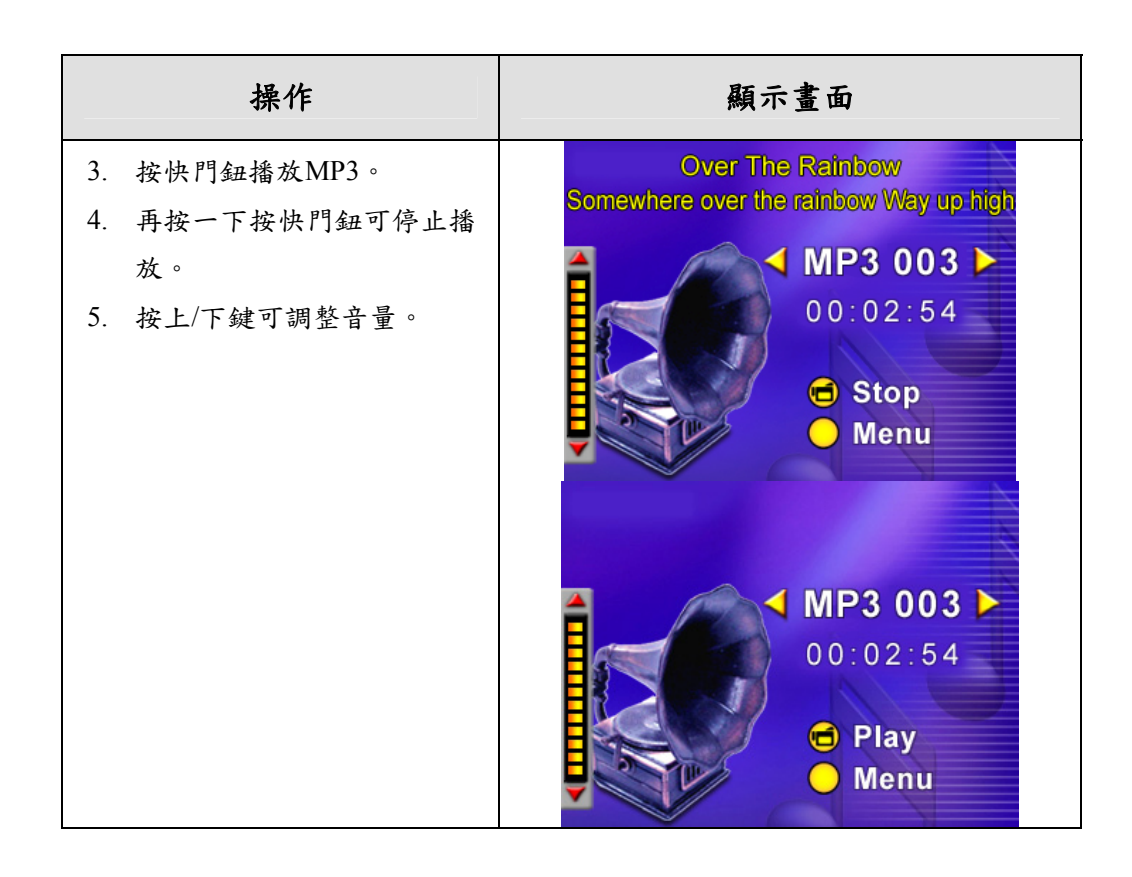

繁體中文

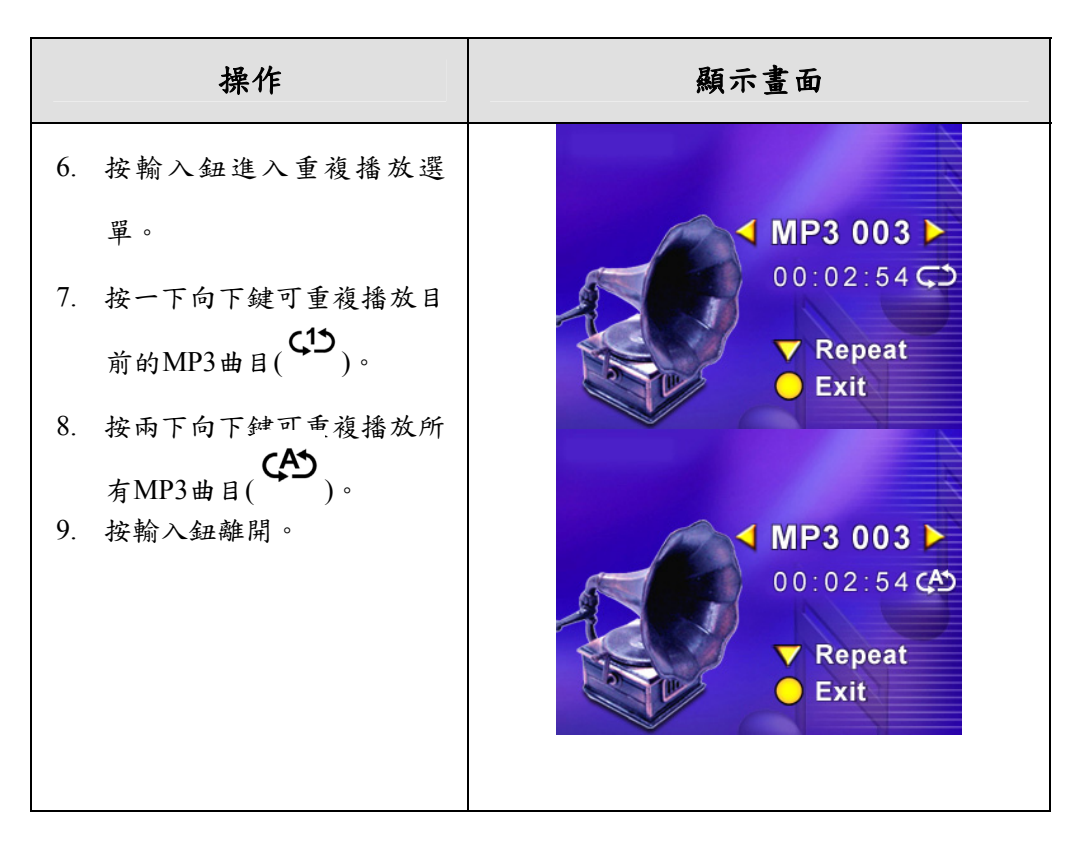

### 使用耳機聆聽MP3音樂

儲存在數位攝錄機的MP3可以透過內建的喇叭、耳機 或電視機播放。 若將耳機線插接到數位攝錄機,LCD畫面上就會跳出 耳機/TV的選項選單。請選擇耳機或TV圖示並按輸入 鈕確認設定。

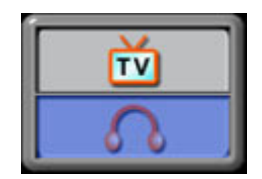

繁體中文

# 第6章

## 閱讀電子書

電子書

是實體書的電子版本。您攝錄影機中的電子書擁有許多傳統實體書所沒有的功能: 您可以透過顏色、您自己的書籤來自由控制電子書的外觀與美感,並可使用攝錄影 機將電子書帶到任何地方。

### 將電子書傳輸到攝錄影機

1. 請將攝錄影機驅動程式安裝到電腦上。

- 2. 請將攝錄影機連接至電腦USB連接埠。
- 3. 當攝錄影機連接到電腦並在「大量儲存模式」下時,紅色LED指示燈將會亮起。
- 4. 將電子書 (僅.txt檔案格式) 傳輸到我的電腦\卸除式磁碟\eBook。
- 5. 當所有檔案都傳輸完之後,請從PC上拔掉USB纜線。

繁體中文

## 閱讀電子書

|    | 操作                                                                                 |      |                                                                                                    | 顯示畫                                                                                                    | 重面                                                      |                                                                                                    |
|----|------------------------------------------------------------------------------------|------|----------------------------------------------------------------------------------------------------|----------------------------------------------------------------------------------------------------|---------------------------------------------------------|----------------------------------------------------------------------------------------------------|
| 1. | 在「播放模式」下,請使用「方<br>向按鈕」來選擇「電子書」選項。                                                  | N    | Aovie                                                                                                    | <b>)</b>                                                                                                    | Pict                                                    |                                                                                                    |
|    |                                                                                    |      | lusic                                                                                                    | Voice                                                                                                    |                                                         | e Book                                                                                                    |
|    |                                                                                    |      | 5                                                                                                    |                                                                                                    | )                                                       |                                                                                                    |
| 2. | 使用「向上/向下按鈕」來選擇您<br>想要閱讀的電子書,或者按下<br>「向右/向左按鈕」來跳到下一個<br>/上一個頁面。已新增了書籤的電<br>子書前方會有圖示 | 1111 | 1. The Ne<br>2. Owl at<br>3. Where<br>4. Write &<br>5. Puppet<br>6. My Pla<br>7. Ready<br>8. The Ve<br>9. Over th | ew First D<br>Home<br>i is My Teo<br>Wipe Lea<br>s Around<br>ytime Frie<br>for a Picn<br>ry Hungry<br>he Rain | iction.<br>ddy<br>arnin.<br>the<br>ends<br>hic<br>y Cat | Control Control Contr |

繁體中文

|    | 操作                        | 顯示畫面                                                                                                    |
|----|---------------------------|----------------------------------------------------------------------------------------------------|
| 3. | 按下「Enter按鈕」來閱讀電子<br>書。    | It was a day like the day before<br>and the day after. The wind<br>wrapped itself around the sod                                                                |
| 4. | 按下「向上/向下按鈕」來向上/<br>向下捲動文字 | cabin in gusting moans as the<br>pioneer family within carried<br>out their tasks pretending not<br>to hear. They heard the wind,<br>however. It had been their |
| 5. | 選擇 📕 以跳到第一頁               |                                                                                                    |
| 6. | 選擇 以跳到最後一<br>頁            | It was a day like the day before<br>and the day after. The wind<br>wrapped itself around the sod                                                                |
| 7. | 選擇 可變更文字與背<br>景的顏色。       | cabin in gusting moans as the<br>pioneer family within carried<br>out their tasks pretending not<br>to hear. They heard the wind,                               |
| 8. | 選擇 可自動向下捲動<br>文字。         | however. It had been their                                                                                                    |
| 9. | 選擇 可新增書籤。                 |                                                                                                    |

繁體中文

第7章

### 在 PC 上觀看 MPEG-4 影片

### MPEG-4影片

MPEG-4多媒體格式和壓縮標準,是一種由MPEG (Motion Picture Expert Group:映畫專家集團)所開發的先進壓縮技術。它不只可增進影像的品質,同時也改善了攝錄容量的效能。

本數位攝錄機採用MPEG-4技術拍攝DVD級的MPEG-4影片。本數位攝錄機使用的是 AVI的MPEG-4影片格式。

### 在PC上觀看MPEG-4影片

在初次播放MPEG-4影片時,應在PC上安裝MPEG-4 Video Codec Xvid軟體。安裝時,請:

- 將光碟插入電腦的光碟機。點選"Install Device Driver"(安裝裝置驅動程式 MPEG-4 Video Codec Xivd)並依照畫面的指示來完成安裝。
- (2) 以類似啟動 Widows Media Player 的方式啟動 Video Player 來觀賞 MPEG-4 AVI 影片。

繁體中文

## 分享MPEG-4影片

您可以將所攝錄的MPEG-4影片透過網際網路或CD與您的好朋友分享。請確定您的 朋友的PC也安裝有MPEG-4 Video Codec Xvid軟體。攝錄機隨附的CD即有MPEG-4 Video Codec Xvid軟體,該軟體也可以從網際網路下載。

繁體中文

第8章

## 在電視上觀看照片及影片

您也可以在電視機上觀賞所儲存的影片及照片。連接到電視機時,請:

- 將AV線組的一端連接到您的數位攝錄機的 AV輸出插孔。
- 2. 將線組的另一端連接到電視機。
- 3. LCD畫面會跳出耳機/TV的選項選單。
- 4. 選取TV選項並按輸入鈕確認設定。
- 5. 在電視上觀賞儲存的照片及影片的操作步驟

與在LCD監視器觀賞的操作步驟完全相同。

### ў 備註

■ 當數位攝錄機連接到電視機時,LCD監視器將無法操作。

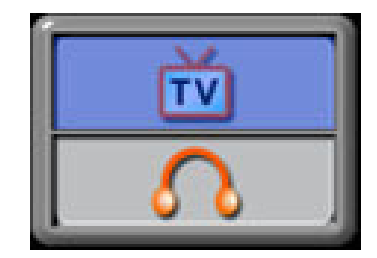

繁體中文

第9章

### 影像檔案轉換器

隨附的軟體光碟包含具有影像檔案轉換器功能的 Ulead VideoStudio,可以將多種影 像格式轉換為與您的攝錄影機相容的 MPEG4 Xvid 格式。使用這種方法,您可以轉 換任何格式的影像檔案,並在您的攝錄影機上播放您最喜愛的電影。

要轉換影像檔案:

- (1) 安裝 Ulead VideoStudio (請參閱第 11 章)。
- (2) 按一下「開始」→ 選擇「程式」→ Ulead VideoStudio 8.0。
- (3) VideoStudio 8.0 主畫面將會顯示在您的桌面上。
- (4) 按一下畫面右方的「工具」功能表,然後選擇「大量轉換」。

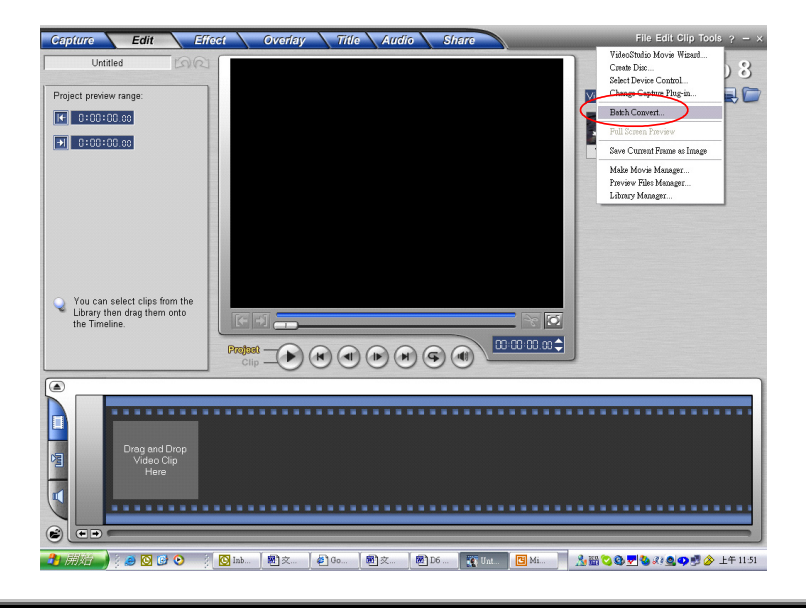

| Batch Convert           |                                                                                                    |                             |
|-------------------------|----------------------------------------------------------------------------------------------------|-----------------------------|
| Name                    | Size Type Date Full                                                                                            | Add<br>Remove<br>Remove All |
| <                       |                                                                                                    | Convert<br>Cancel           |
| Save in <u>f</u> older: | C:\Documents and Settings\C06232\My Document                                                                   | Options                     |
| Save as <u>t</u> ype:   | Microsoft AVI files (*.avi)                                                                                    |                             |
|                         | Microsoft AVI files<br>24 Bits, 320 x 240, 30 fps<br>Frame-based<br>Uncompresed<br>PCM, 44.100 kHz, 16 位元, 立體聲 |                             |

(5) 按一下「新增」新增您想要轉換的影像檔案。

繁體中文

| atch Convert           |                                                                                                    |                                                                              |          |                                      |
|------------------------|----------------------------------------------------------------------------------------------------|------------------------------------------------------------------------------|----------|--------------------------------------|
| Name<br>V17 wmv        | Size Type                                                                                                    | Date                                                                         | Full     | <u>A</u> dd                          |
| 111.000                | 504 MD ***                                                                                                    | 2510125 15                                                                   | R        | <u>R</u> emove<br>e <u>m</u> ove All |
|                        |                                                                                                    |                                                                              |          |                                      |
|                        |                                                                                                    |                                                                              |          | Con <u>v</u> ert ]                   |
| < ]                    | 1111                                                                                                    |                                                                              |          | Cancel                               |
| ave in <u>f</u> older: | C:\Documents and Settings\C                                                                                                    | 06232\My Documen                                                             | I C      | Options                              |
| ave as <u>t</u> ype:   | Microsoft AVI files (*.avi)                                                                                                    |                                                                              | ~        |                                      |
|                        | Microsoft AVI files (* avi)<br>AutoDesk Animation Files (*<br>AutoDesk Animation Files (*<br>AutoDesk 16-bit Animation H<br>MPEG files (* mpg;* mpeg;*<br>Ulead Image Sequence files<br>Windows Media Vileo (* wn | flc)<br>fli)<br>files (*.flx)<br>*.mpv;*.dat;*.mp2;*.<br>*.uis)<br>nv;*.asf) | m2p;*.m2 |                                      |

(6) 選擇「儲存類型」選擇輸出影像格式,然後按一下「轉換」開始檔案轉換。

繁體中文

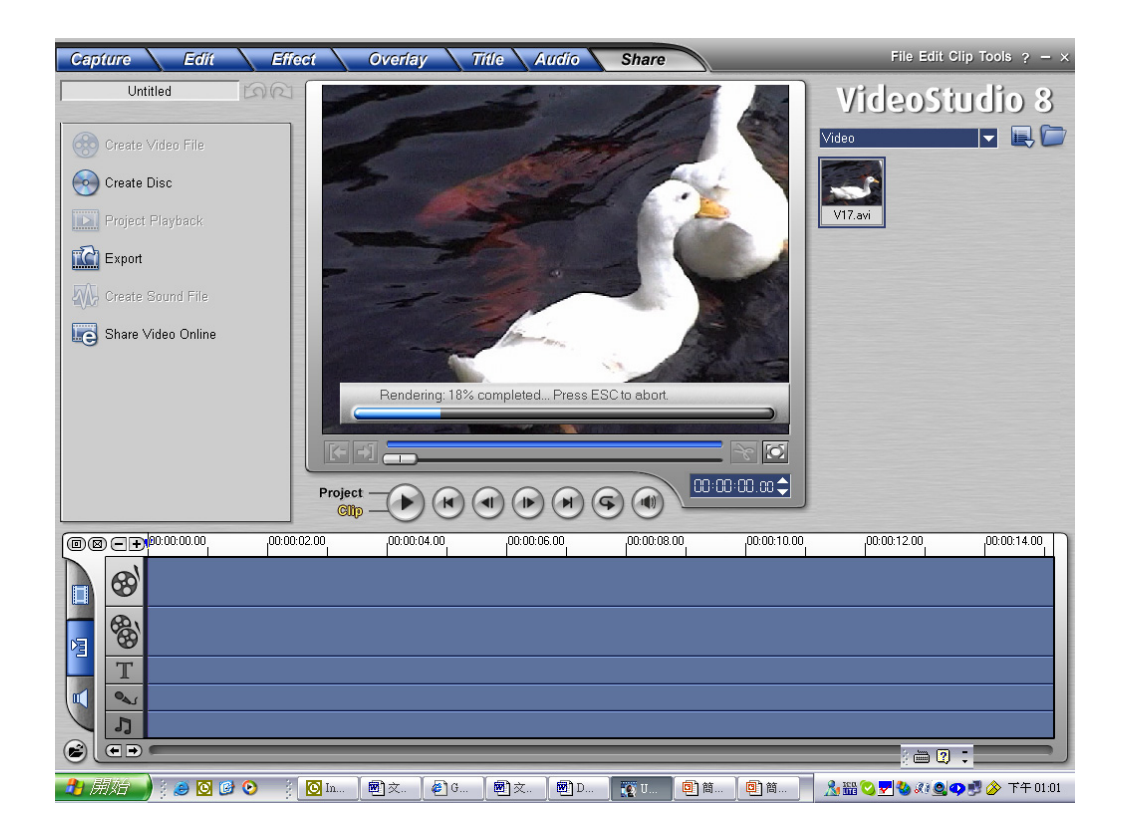

(7) 完成之後,「工作報告」視窗將會顯示出來。

| Task Report                         |                       |                                  | $\left  \times \right $ |
|-------------------------------------|-----------------------|----------------------------------|-------------------------|
| Task: Batch con<br>Destination: C:V | wert<br>Temp\Convert\ |                                  |                         |
| Name                                | Source                | Status                           |                         |
| <u>[17.av1</u> ]                    | C:\Temp\W17           | File was successfully converted. |                         |
|                                     |                       | OK                               |                         |

- (8) 在將已轉換的檔案傳輸到您的攝錄影機上之前,請將已轉換好的檔案重新命名為「Clip0001.avi」。(請注意:如果攝錄影機中已經存在 Clip0001.avi, 那麼就必須將已轉換的檔案重新命名為 clip0002.avi)。
- (9) 將您的攝錄影機連接到 PC 上,並將已轉換的影像傳輸到攝錄影機的「我的 電腦\卸除式磁碟\DCIM\200Movie」中。(請參閱第 10 章中的將資料傳輸到 電腦中)。
- (10) 在將已轉換的影像傳輸到攝錄影機之後,按下「錄製/播放」按鈕就可以欣 賞您喜愛的電影了。

繁體中文

第10章

## 將錄製的短片燒錄到 DVD 中

隨附軟體光碟中包含的 Ulead VideoStudio 8.0 SE DVD 還可以將電影短片燒錄到 DVD 中。您可以將之前的電影儲存在 DVD 中,以與您的家人及朋友分享。要建立 DVD:

(1) 選擇「分享」選項,然後按一下「建立光碟」。

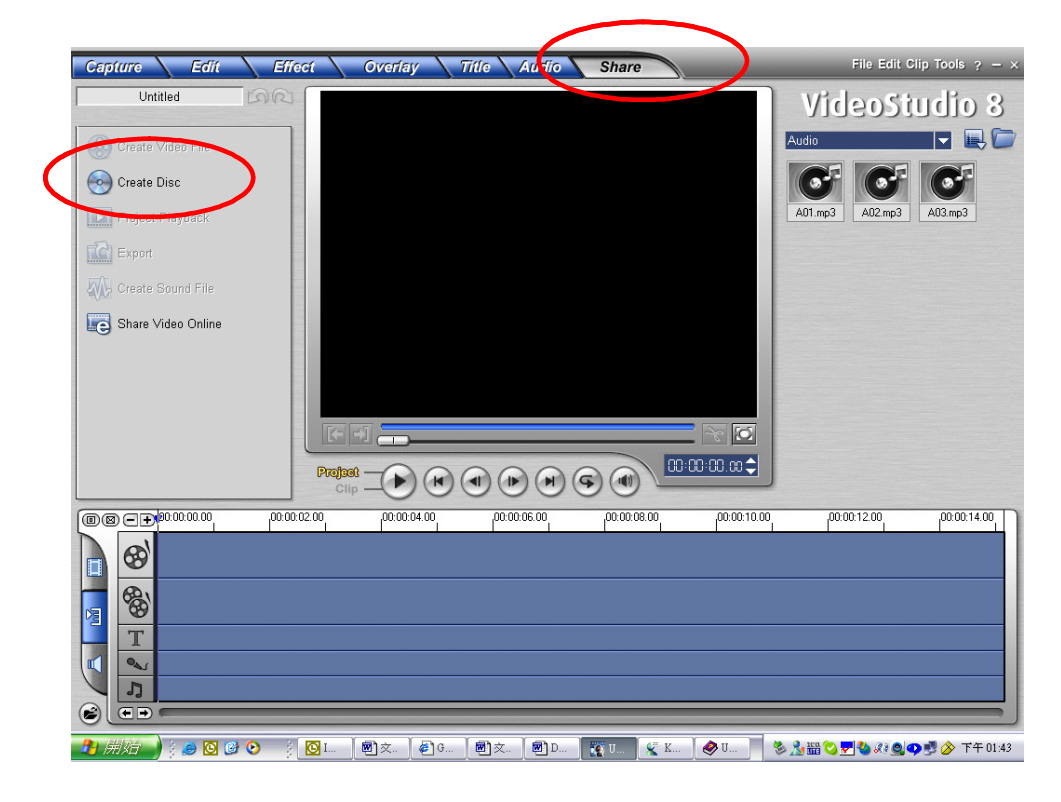

繁體中文

(2) 「建立光碟」視窗會顯示出來,請按一下「新增影像」新增您想要燒錄到 DVD 中的影像檔案。然後請按一下「下一步」按鈕,並按照螢幕上指示來執行。

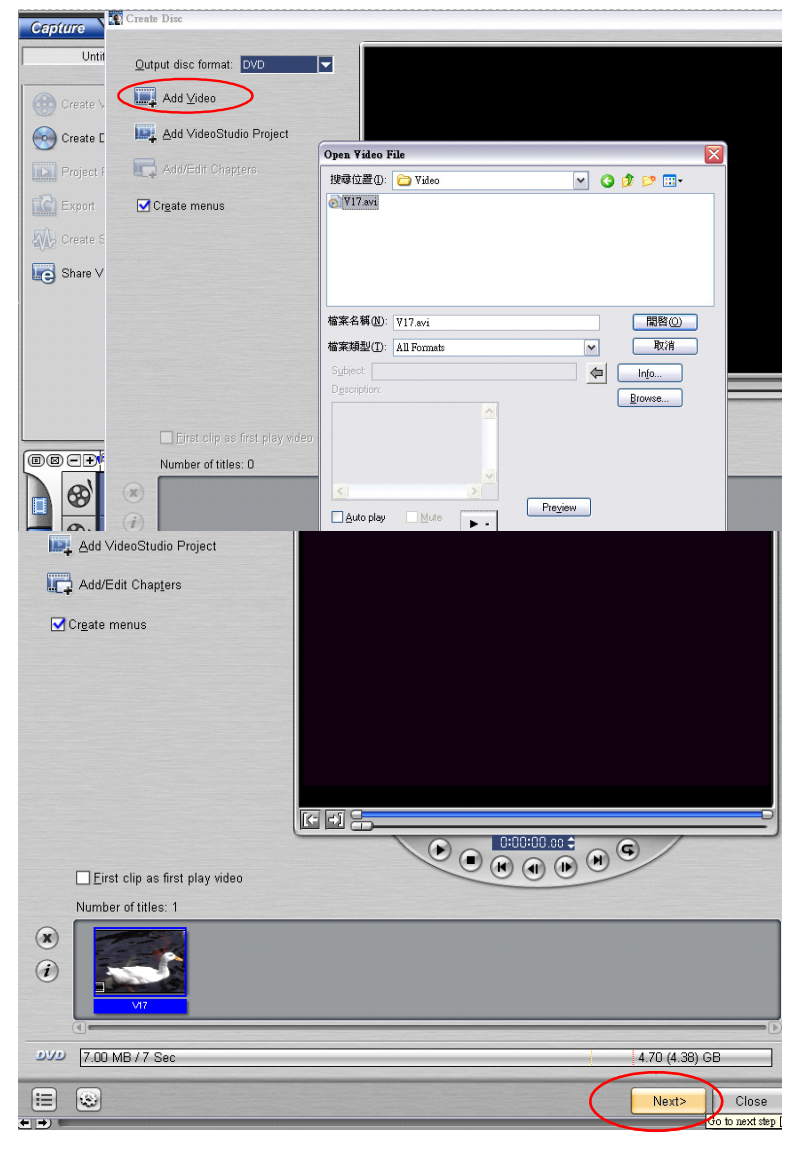

繁體中文

(3) 按一下「輸出」圖示 ( **Qutput** ) ,此時便會開始燒錄 DVD。

| ✓ Record to disc                     | Recording format: DVD-Video                                          |
|--------------------------------------|----------------------------------------------------------------------|
| Create DVD <u>f</u> olders:          | Its and Settings\C06232\My Documents\Ulead VideoStudio\8.0\VIDEO_TS  |
| Create disc image fi <u>l</u> e:     | ments and Settings\C06232\My Documents\Ulead VideoStudio\8.0\dvd.iso |
| Output Advanced Settings.            |                                                                      |
| Dies humer -                         |                                                                      |
| Disc burner                          | VDRW DRW-2S81 USG2 (Ulead)                                           |
| Recording speed: MAX                 |                                                                      |
| Copies: 1                            |                                                                      |
| Burner Advanced Settings             |                                                                      |
| Required/Available hard drive space: | : 13.3 MB / 4.0 GB                                                   |
| Required/Available disc space:       | 7.0 MB / 702.0 MB                                                    |
| Burning progress:                    |                                                                      |
|                                      |                                                                      |
|                                      | 0                                                                    |

繁體中文

## 第11章

### 將資料傳輸到電腦

#### 將資料安裝到電腦

在初次將數位攝錄機連接到電腦之前,您應在電腦上安裝驅動程式。驅動程式包含 於隨附的CD光碟中。要安裝驅動程式時,請:

- 1. 將光碟插入電腦的光碟機。接著就會出現自動執行的畫面。
- 點選"Install Device Driver"(安裝驅動程式)。依照畫面的指示來完成安裝。根 據您的作業系統,在驅動程式安裝後,您可能需要將電腦重新開機。

#### 將數位攝錄機連接到電腦

您可以將儲存在數位攝錄機上的照片、影片、或錄音轉存到電腦並透過email將它傳送給您朋友或貼在網站。為此,您必須:

- 1. 在您的電腦上安裝本數位攝錄機驅動程式。
- 2. 使用隨附的mini USB 2.0線組連接電腦與數位攝錄機。
- 3. 當數位攝錄機連接到PC時,預設的模式即為大量儲存裝置模式。
- 4. 將照片、影片、MP3或錄音轉存到電腦。

#### 大量儲存裝置模式

當數位攝錄機連接到電腦時,紅色 LED 燈就會點亮。您可以在電腦的"我的電腦\卸 除式儲存裝置\DCIM\"中找到這些影片、照片及錄音。在這個模式下,您可以讀取、

繁體中文

删除、移動或複製任何您想要的影片/照片/錄音。您可以使用隨附的 Ulead 應用軟體 來編輯影片或照片。

#### 網路攝影機模式

在大量儲存裝置模式時,按模式鈕可切換到網路攝影機模式,且綠色 LED 燈會亮起。 在這個模式下,您可以進行即時視訊會議或者在網際網路上使用影像 email。

要使用本數位攝錄機做為網路攝影機時,請依照下列步驟進行:

步驟1:安裝網路攝影機驅動程式(同USB驅動程式)。

步驟2:將數位攝錄機連接到您的電腦。

步驟3:執行您的應用軟體(例如Windows NetMeeting)。

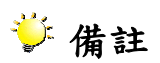

■ 數位攝錄機並未隨附視訊會議(或影像編輯)軟體。

#### 視訊會議的一般系統需求

要使用數位攝錄機進行視訊會議時,您的電腦系統必須具有:

- 麥克風
- 音效卡
- 喇叭或耳機
- 網路或網際網路連線

#### 步驟1:安裝網路攝影機驅動程式

隨附光碟所包含的網路攝影機驅動程式只適用於Windows系統。網路攝影機功能並不 支援Mac平台。

繁體中文

- 1. 將數位攝錄機隨附的光碟插入您的光碟機。接著會出現歡迎畫面。
- 點選"DRIVER"(驅動程式)。請依照畫面的指示來完成安裝。在驅動程式完成安裝 後,請將您的電腦重新開機。

#### 步驟2:將數位攝錄機連接到您的電腦

- 1. 將USB線組的一端連接到電腦上可用的USB連接埠。
- 2. 將USB線組的另一端連接到數位攝錄機上的USB接頭。
- 3. 畫面上會出現PC Digital Video Camera Mode (網路攝影機模式)選單。
- 4. 將數位攝錄機穩定地放置在電腦監視器上方或使用三腳架。

#### 步驟3:執行您的應用軟體(即Windows NetMeeting)

要使用Windows NetMeeting進行視訊會議時,請:

- 1. 點選:開始→程式集→附屬應用程式→通訊→NetMeeting開啟NetMeeting程式。
- 2. 點選Start Video (開啟視訊)按鈕可觀看即時影像。
- 3. 點選Place Call (設定呼叫)按鈕。
- 4. 輸入您要呼叫的電腦的e-mail位址或網址。
- 5. 點選Call (呼叫)。您所呼叫的人員必須也正在執行Windows NetMeeting且願意接受您的呼叫,才能開始視訊會議。

### ジ 備註

- 視訊會議應用軟體的影像解析度通常為320 x 240。
- 關於視訊會議應用軟體操作方面的更多資訊,請參考其個別的說明文件。

本攝錄影機隨附的光碟包含四套軟體。

- ➡ Ulead VideoStudio 8.0 SE DVD是一種易於使用的應用程式,可以協助您讀 取、編輯及組織影像。
- ➡ Ulead Photo Express 5.0可讓您編輯電影,而且同樣易於使用。

繁體中文

- ➡ Acrobat Reader是一種很受歡迎的程式,您必須安裝它才可以讀取「使用者手冊」。許多電腦使用者都會發現他們的電腦上已經安裝了此軟體。
- ➡ MPEG4 Video Codec Xvid,要想正確觀賞您錄製的電影,您就必須安裝此解 碼軟體。
- 您可以在所有隨附軟體的線上說明中找到更詳細的資訊。

要安裝隨附的軟體:

- 1. 將光碟放到您電腦的光碟機中。自動執行螢幕會顯示出來。
- 從清單中選擇您想要安裝的軟體,然後按一下安裝應用程式軟體。請按照螢幕 上的指示來完成安裝。

#### 開始使用Photo Express 5.0

- 按一下「開始」→ 選擇「所有程式」→ Photo Express 5.0
- Photo Express 5.0 主畫面將會顯示在您的桌面上。

#### 透過 Photo Express 5.0 檢視儲存在攝錄影機中的影像

要檢視儲存在攝錄影機中的影像,您必須切換到「大量儲存裝置模式」。

- 1. 從左邊瀏覽列中選擇您想要在工作區內開啟的影像。
- 2. 按兩下選取的相片。

繁體中文

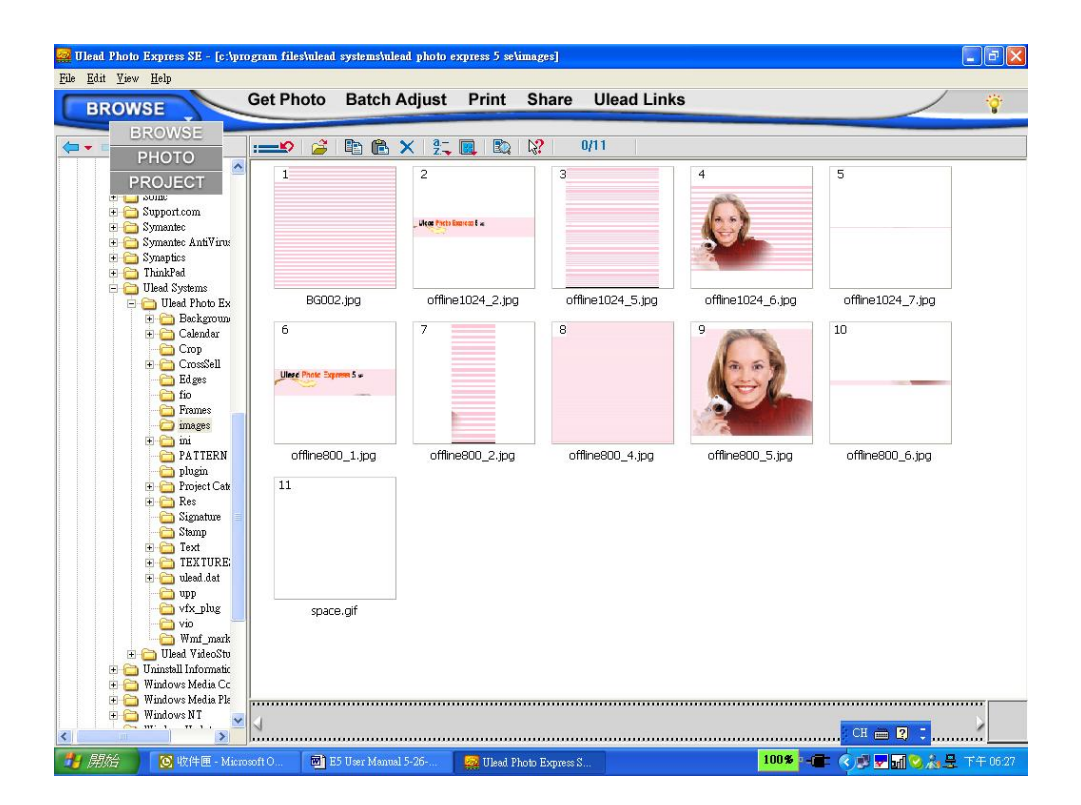

繁體中文

### 透過 Photo Express 5.0 拍攝攝錄影機影像

您必須先切換到「PC 攝影機模式」,才能夠將相片或影像從攝錄影機擷取到 Photo Express 5.0 主畫面中。按下「錄製/播放」按鈕切換到「PC 攝影機模式」。在此模式下,您可以透過 Photo Express 5.0 拍攝影像或相片:

| * | 按一 | 下 [取得相片                                           | Video Capture ] 按鈕。                                                                                                    |  |
|---|----|---------------------------------------------------|----------------------------------------------------------------------------------------------------|--|
| * | 按一 | 下 <b>[匯八]</b> 按錳                                  | 丑 °                                                                                                    |  |
|   |    | Ulead Photo Express - [C:\Dot                     | cuments and Settings\ClementWy Documents]                                                                                                    |  |
|   |    | Available capture driver:<br>DSC VC Device (3310) | Get Photo     Batch Adjust     Print     Share     Web Links       Digital Camera       Scanner       2                                                                                                    |  |
|   |    |                                                   | Image: Second second second |  |
|   |    |                                                   | My Music My Pictures                                                                                                    |  |
|   |    | File name:<br>Pict                                |                                                                                                    |  |
|   |    | File type:<br>TIF (Tagged Image File Format)      |                                                                                                    |  |
|   |    | Change plug-in                                    |                                                                                                    |  |
|   |    |                                                   |                                                                                                    |  |
|   |    |                                                   |                                                                                                    |  |
|   |    |                                                   |                                                                                                    |  |
|   |    |                                                   |                                                                                                    |  |
|   |    |                                                   |                                                                                                    |  |
|   |    | $\bigcirc$                                        |                                                                                                    |  |
|   |    | Import Close                                      | <u></u>                                                                                                    |  |

\* 按一下 [拍攝] 按鈕,然後選擇您的影像。

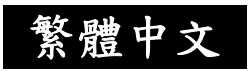

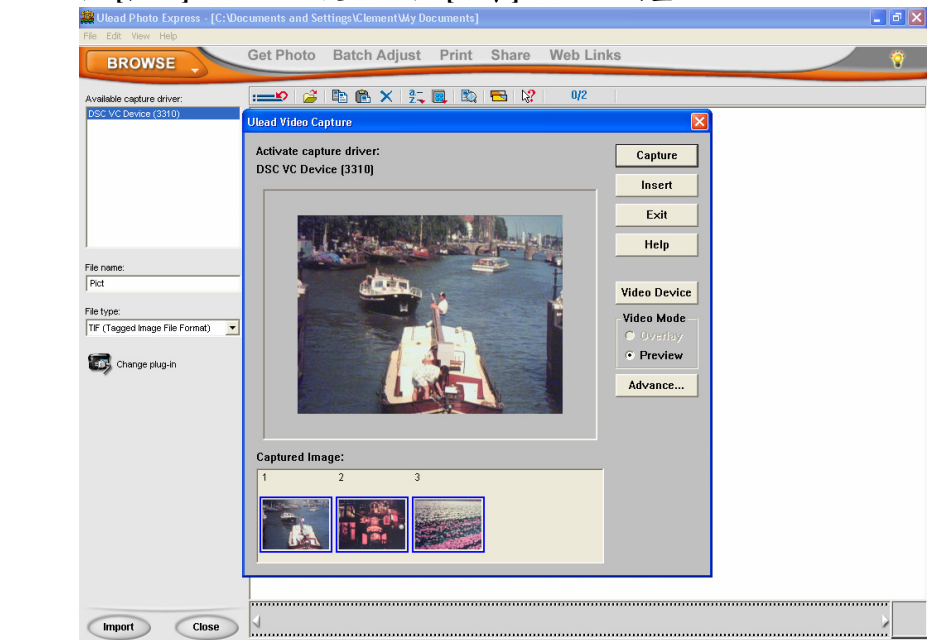

#### \* 按一下 [插入] 按鈕,然後按一下 [結束] 按鈕離開畫面。 ▓Uead Photo Express. [C:Vocuments and Settings/Clement/My Documents]

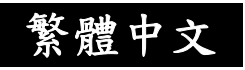

## 開始使用Video Studio 8.0

- 按一下「開始」→ 選擇「所有程式」→ Video Studio 8.0。
- Video Studio 主畫面將會顯示在您的桌面上。

| Capture Edit Eff              | ect Overlay Title Audio Shar | File Edit Clip Tools ? - ×                       |
|-------------------------------|------------------------------|--------------------------------------------------|
| Untitled DR                   |                              | VideoStudio 8                                    |
| Draiget provinu range:        |                              |                                                  |
| Project preview range.        |                              |                                                  |
|                               |                              |                                                  |
| → 0:00:00.00                  |                              | V17.avi                                          |
|                               |                              |                                                  |
|                               |                              |                                                  |
|                               |                              |                                                  |
|                               |                              |                                                  |
|                               |                              |                                                  |
|                               |                              |                                                  |
| You can select clips from the |                              |                                                  |
| the Timeline.                 |                              |                                                  |
|                               |                              | 00:00:00.00 \$                                   |
|                               |                              |                                                  |
|                               |                              |                                                  |
|                               |                              |                                                  |
| Drag and Drop                 |                              |                                                  |
| Video Clip<br>Here            |                              |                                                  |
|                               |                              |                                                  |
|                               |                              |                                                  |
|                               |                              |                                                  |
| 月始 図 收件匣 - Microsoft 0        |                              | Untitled - Ulead Video 100% - 💼 🕢 🗗 🖓 🔥 下午 06:45 |

繁體中文

### 透過 Video Studio 8.0 檢視儲存在攝錄影機中的影像

要檢視儲存在攝錄影機中的影像,您必須切換到「大量儲存裝置模式」。

- 1. 按一下螢幕右邊的資料夾。
- 2. 選擇儲存在攝錄影機中的影像,然後按一下「開啟」按鈕檢視。

| Capture Edit Effe                                                                                                    | ct Overlay Title            | Audio Share                                                | File Edit Clip Tools ? - ×              |
|----------------------------------------------------------------------------------------------------|-----------------------------|------------------------------------------------------------|-----------------------------------------|
| Untitled Concernent Concernent Co |                             |                                                            | VideoStudio 8<br>Video 🔍 🔍 💭<br>VIZ.avi |
|                                                                                                    |                             | Open Video File                                            |                                         |
|                                                                                                    |                             | 搜尋位置①: 🗁 8.0                                               | V G 🕸 🖻 🖽 -                             |
| You can select clips from the<br>Library then drag them onto<br>the Timeline.                                                                                                    |                             | 檔案名稱①:<br>▲漆類型①: All Formats<br>Subject: □<br>Dgscription: | 開路(の)<br>取済者<br>した。<br>「Info            |
| Drag and Drop<br>Video Clip<br>Hare                                                                                                    |                             |                                                            | Sgenes<br>Tracks<br>Browse              |
|                                                                                                    |                             | Ano piay                                                   |                                         |
|                                                                                                    |                             |                                                            | Сн 🖮 🕄 🕻                                |
| 🛂 開始 💽 收件匣 - Microsoft O                                                                                                    | 🗃 E5 User Manual 5-26 🍟 VS1 | JPG - 小畫家 🎆 Untitled - Ulead Video                         | 100% 📲 🔇 🖉 🖓 ሕ 下午 06:47                 |

繁體中文

### 透過 Video Studio 8.0 拍攝影像

按下「錄製/播放」按鈕切換到「PC攝影機模式」。在此模式下,您可以透過 Video Studio 檢視攝錄影機影像:

要使用此攝錄影機拍攝影像/相片:

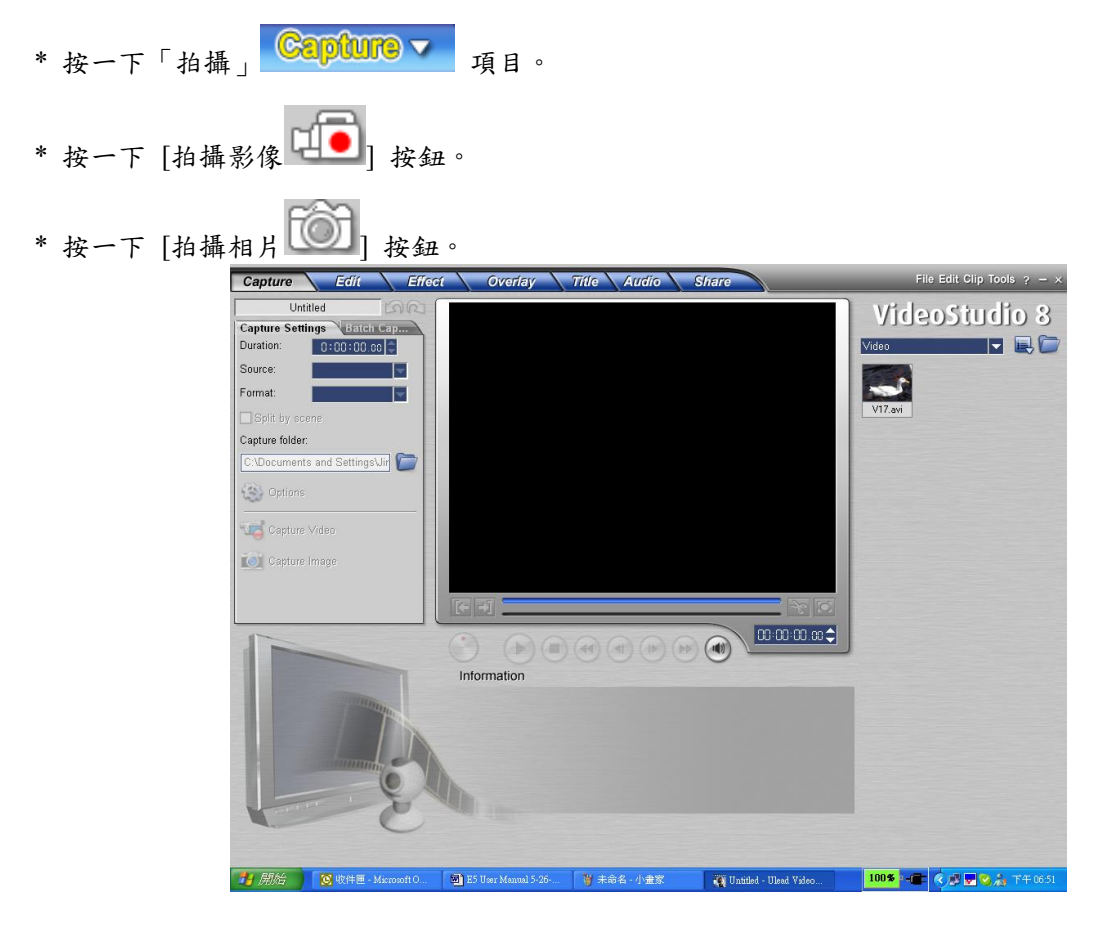

繁體中文

# 第12章

# 規格及系統需求

## ◆ 規格

| 影像感测器      | 320 萬像素感測器                          |
|------------|-------------------------------------|
| 操作模式       | 影片記錄、照片記錄、錄音、MP3 播放器、網路攝影機、         |
|            | 大量儲存裝置模式                            |
| 鏡頭         | f=8.54mm F:3.0                      |
| 住巧         | 標準:100cm~ 無限遠;人像:60cm~100cm;近拍:     |
| 东臣         | 中心 20cm                             |
| 數位變焦       | 8X                                  |
| 快門         | 電子式                                 |
| LCD 監視器    | 2.4"彩色 TFT LCD                      |
| 供方雌融       | 內建 64MB 記憶體;支援 SD/MMC 記憶卡插槽,可擴      |
| h咱 1丁 XF 胆 | 充到 2GB                              |
|            | 3744x2808 (10M Pixels)              |
| 影像解析度      | 2048x1536 (3M Pixels)               |
|            | 1024x768 (800K Pixels)              |
| 影片解析度      | VGA 640x480 / QVGA 320X240 , 30 fps |
| 白平衡        | 自動/手動(自然光、日光燈、鎬絲燈)                  |
|            |                                     |

繁體中文

| 曝光    | 自動/手動                 |
|-------|-----------------------|
| 自拍計時器 | 10 秒延遲                |
| 閃光燈   | 自動/關閉                 |
| 檔案格式  | 照片:JPEG;影片:AVI;聲音:WAV |
| 影像播放  | 單幀影像/縮圖/幻燈片           |
| PC 介面 | Mini USB 2.0 連接埠      |
| TV 輸出 | NTSC/PAL,可選擇          |
| 電池    | 兩顆 AA (鹼性) 電池         |
| 尺寸    | 100*70*30mm           |
| 重量    | 136g(不含電池)            |

## 系統需求

| Windows 98SE/2000/ME/XP               |  |
|---------------------------------------|--|
| Pentium MMX、Celeron 或 AMD Athlon® CPU |  |
| 64MB RAM                              |  |
| CD ROM 光碟機                            |  |
| 500MB 可用硬碟空間                          |  |
| 可用的 USB 連接埠                           |  |
| 16-bit 彩色顯示器                          |  |